# Инструкция для студента по работе с системой БАРС

# Введение

БАРС (БАлльно-Рейтинговая Система) – автоматизированная информационная система, являющаяся программной реализацией балльно-рейтинговой системы для студентов и сотрудников НИУ «МЭИ» (г. Москва).

Основные модули системы обеспечивают: учёт рабочих программ дисциплин и балльно-рейтинговых структур; структурирование содержания каждой учебной дисциплины на обособленные разделы с указанием форм текущего контроля; регулярную оценку сформированности компетенций студентов в течение семестра; подготовку и оценку материалов прохождения практик; заполнение сведений о научно-инновационной, общественной, культурно-творческой и спортивной деятельности студентов; ведение электронного учебного журнала для учёта посещаемости занятий; построение различных статистических отчётов; расчёт учебного, научно-инновационного, общественного, культурно-творческого, спортивного, дисциплинарного и комплексного рейтингов студентов по результатам оценки их персональных достижений; работу с выпускными квалификационными работами; сопровождение других процессов связанных с учебной деятельностью ВУЗа.

Инструкция по системе разделена на несколько документов:

• Инструкция пользователя. Содержит описание возможностей доступных всем пользователям системы.

https://bars.mpei.ru/bars\_web/Open/Paper/Download?c=15

• Инструкция сотрудника. Содержит описание возможностей, необходимых для работы преподавателей, начальников курсов, секретарей ГЭК, ответственных от кафедр, дирекций институтов и других подразделений ВУЗа.

https://bars.mpei.ru/bars\_web/Open/Paper/Download?c=2

• Инструкция студента. Содержит описание возможностей для студентов. <u>https://bars.mpei.ru/bars\_web/Open/Paper/Download?c=3</u>

По отдельным возможностям могут быть доступны дополнительные материалы, в том числе видео-инструкции.

Вся актуальная информация о системе доступна по адресу: https://mpei.ru/Structure/uchchast/icc/ddiisas/Pages/bars.aspx

| СПИСОК СОКРАЩЕНИЙ                                             |
|---------------------------------------------------------------|
| 1. Вход в систему                                             |
| 2. Учёба                                                      |
| 3. Оценки за ПА с учётом добросовестности изучения дисциплины |
| 4. Задания для студентов 12                                   |
| 5. Отчёты студентов 14                                        |
| 6. Рейтинг 16                                                 |
| 6.1. Учебный рейтинг17                                        |
| 6.2. Научно-инновационный рейтинг17                           |
| 6.3. Общественный рейтинг 18                                  |
| 6.4. Культурно-творческий рейтинг18                           |
| 6.5. Спортивный рейтинг18                                     |
| 6.6. Дисциплинарный рейтинг18                                 |
| 7. События                                                    |
| 8. Портфолио                                                  |
| 9. Государственная итоговая аттестация                        |
| 9.1. Выпускная квалификационная работа                        |
| 9.2. Государственный экзамен                                  |
| 10. Диплом                                                    |
| 11. Карьера                                                   |
| 12. Мои книги                                                 |
| 13. Вариативные дисциплины (студентам ИДДО)                   |
| 14. Факультативы (студентам ИДДО)                             |
| 15. Обходные листы (отчисляемым и завершающим обучение)       |
| 16. Запись на приём                                           |
| 17. Анкетирование                                             |
| 18. Дополнительное образование                                |
| 19. Электронный учебный журнал (старостам) 46                 |
| 20. Электронное согласование                                  |
| 21. Отчеты (старостам)                                        |
| 22. Завершение работы                                         |

# СПИСОК СОКРАЩЕНИЙ

БАРС – балльно-рейтинговая система МЭИ. Такое же наименование – у соответствующей автоматизированной информационной системы.

АК – апелляционная комиссия.

БРС – балльно-рейтинговая структура.

ВКР – выпускная квалификационная работа.

ГЭ – государственный экзамен.

ГИА – государственная итоговая аттестация.

ГЭК – государственная экзаменационная комиссия.

ДПА – досрочная промежуточная аттестация.

ДПО – дополнительное профессиональное образование.

ЗЕ – зачётные единицы трудоёмкости.

КС – красная сессия.

КМ – контрольное мероприятие.

КП/КР – курсовой проект/курсовая работа.

ЛКГ – личный кабинет учебной группы (в системе БАРС).

ЛК ГЭК – личный кабинет ГЭК (в системе БАРС).

ЛКП – личный кабинет преподавателя (в системе БАРС).

ЛКПод – личный кабинет подразделения (в системе БАРС).

ЛКС – личный кабинет студента (в системе БАРС).

ОПОП – основная профессиональная образовательная программа.

ОСЭП – общеуниверситетская система электронной почты.

ПА – промежуточная аттестация.

ППА1 – первая повторная промежуточная аттестация.

ППА2 – вторая повторная промежуточная аттестация.

РПД – рабочая программа дисциплины.

РПП – рабочая программа практики.

УО – учебный отдел.

УП – учебный план.

УУ – учебное управление.

ХО – характеристика-отзыв.

ЦЭП – цифровая электронная подпись.

# 1. Вход в систему

Для начала работы необходима учётная запись МЭИ (она же – учётная запись ОСЭП). В случае отсутствия учетной записи необходимо:

1) Получить логин и идентификационный номер в диспетчерской ОСЭП:

https://mpei.ru/feedback/Pages/information\_and\_technical\_support.aspx .

2) Зарегистрироваться на портале МЭИ:

https://www.mpei.ru/Pages/registration.aspx .

3) Попробовать войти в систему БАРС. Если возникнет проблема, сообщить о ней на электронный адрес технической поддержки БАРС: <u>barssup@mpei.ru</u>.

Обращения принимаются только с почтовых ящиков МЭИ (ОСЭП):

https://mpei.ru/Structure/uchchast/icc/Pages/osep.aspx .

Если учетная запись пользователя создана и известна, для входа в БАРС в одном из современных браузеров перейдите по ссылке: <u>https://bars.mpei.ru/bars\_web/</u>. На странице «Вход в БАРС» введите учётную запись пользователя ОСЭП (МЭИ) и пароль (по умолчанию используется домен PUBLIC). Например, students, что равносильно PUBLIC\students. Нажмите кнопку «Войти» (Рис. 1.1).

|   | БАРС МЭИ |
|---|----------|
| 4 | student  |
|   | •••••    |
|   | Войти    |

Рис. 1.1. Ввод учётных данных ОСЭП для входа в БАРС

Для дополнительной защиты можно настроить двухфакторную аутентификацию. При наличии определённых полномочий в системе использование двухфакторной аутентификации обязательно. Инструкция по данному механизму приведена в инструкции пользователя.

После успешного входа в БАРС пользователь, в зависимости от прав, будет перенаправлен на одну из страниц:

• Главное меню (Рис. 1.2), которое обеспечивает навигацию по доступным операциям в системе БАРС.

• Перечень преподавателей с возможностью перехода в личный кабинет преподавателя (ЛКП).

• Перечень студентов с возможностью перехода в личный кабинет студента (ЛКС).

| БАРС                                    | ٥   | ? | å init\petrovsa | 🕩 Выйти |
|-----------------------------------------|-----|---|-----------------|---------|
| Главная                                 |     |   |                 |         |
| Выбор действия                          |     |   |                 |         |
| Администрирование                       |     |   |                 |         |
| Сотрудники                              |     |   |                 |         |
| Студенты                                |     |   |                 |         |
| Учебные группы                          |     |   |                 |         |
| Отчёты                                  |     |   |                 |         |
| В личный кабинет 'Петров Сергей Андреев | ич' |   |                 |         |
| Подразделения                           |     |   |                 |         |
| Профиль пользователя                    |     |   |                 |         |

Рис. 1.2. Главное меню

Чтобы задать страницу, которая будет открываться по умолчанию после входа в систему, нужно открыть эту страницу, нажать на шестерёнку в верхнем правом углу и выбрать пункт «Установить» в разделе «Страница входа» (Рис. 1.3).

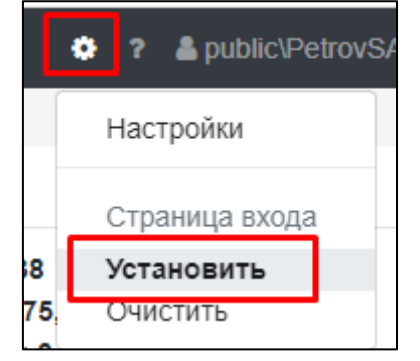

Рис. 1.3. Изменение страницы входа

# 2. Учёба

Раздел «Учёба» позволяет просматривать информацию по дисциплинам, которые изучает студент, а также подготавливать и направлять на проверку отчёты по практикам и КП/КР. Раздел имеет несколько подразделов: оценки БАРС, сводка, пропуски занятий, отчёты, аттестации, ВКР.

Подразделы «Оценки БАРС» (Рис. 2.1) и «Сводка» (Рис. 2.2) отображают одинаковую информацию по изучаемым студентом дисциплинам с разной степенью детализации. Сведения о дисциплинах отображаются в личном кабинете студента (ЛКС) БАРС только после включения студента преподавателем (или другим ответственным сотрудником) в электронную ведомость БАРС. Для каждой дисциплины представлена информация о контрольных мероприятиях и их результатах: текущем контроле, контрольных неделях, промежуточной аттестации; а также итоговая оценка по дисциплине. Оценки отображаются в 5-балльной шкале и появляются только после ввода их в систему.

| 2021/2022, Осенний семестр Развернуть всё                                                                                            |           |                              |                           |  |  |  |  |
|----------------------------------------------------------------------------------------------------|-----------|------------------------------|---------------------------|--|--|--|--|
| Корпоративные информационные системы управления цифровой экономикой (экзамен, 53E)<br>сдать до 23.12.2021 (открыть ведомость) Скрыть |           |                              |                           |  |  |  |  |
| Название контрольного мероприятия                                                                                                    | Bec,<br>% | Срок проведения, №<br>недели | Оценка, дата<br>получения |  |  |  |  |
| Текущий контроль:                                                                                                    |           |                              |                           |  |  |  |  |
| <ol> <li>КМ-1. Программа «Цифровая экономика Российской<br/>Федерации». Терминология.</li> </ol>                                     | 25        | 4 (20.09.21-26.09.21)        | 3 (22.09.21)              |  |  |  |  |
| 2. КМ-2. Цифровое государство. Цифровые профили.                                                                                     | 25        | 8 (18.10.21-24.10.21)        | 4 (22.10.21)              |  |  |  |  |
| 3. КМ-3. Цифровая трансформация                                                                                                    | 25        | 12 (15.11.21-21.11.21)       | 5 (21.11.21)              |  |  |  |  |
| 4. КМ-4. Цифровые технологии                                                                                                    | 25        | 16 (13.12.21-19.12.21)       | 5 (14.12.21)              |  |  |  |  |
| Балл текущего контроля:                                                                                                    |           |                              | 4,3                       |  |  |  |  |
| Контрольная неделя №1                                                                                                    |           | 4                            | 3,0                       |  |  |  |  |
| Контрольная неделя №2                                                                                                    |           | 8                            | 3,5                       |  |  |  |  |
| Контрольная неделя №3                                                                                                    |           | 12                           | 4,0                       |  |  |  |  |
| Промежуточная аттестация (экзамен):                                                                                                  |           |                              |                           |  |  |  |  |
| Итоговая оценка:                                                                                                    |           |                              |                           |  |  |  |  |

Рис. 2.1. Информация по дисциплине

| 2021/2022, Осенний семестр, успеваемость                                           |   |   |   |   |        |   |     |     |      |      |     |    |    |             |    |     |    |   |
|------------------------------------------------------------------------------------|---|---|---|---|--------|---|-----|-----|------|------|-----|----|----|-------------|----|-----|----|---|
|                                                                                    |   |   |   |   |        |   | He, | дел | я об | учен | ния |    |    |             |    |     |    |   |
| Дисциплина                                                                         | 1 | 2 | 3 | 4 | 5      | 6 | 7   | 8 9 | 10   | 11   | 12  | 13 | 14 | 15          | 16 | тб  | ПА | и |
| WEB-технологии для поддержки бизнеса (экзамен)                                     |   |   |   |   | 5      |   |     | 5   | 5    |      |     | 5  |    | 5           |    | 4,4 |    |   |
| WEB-технологии для поддержки бизнеса (защита КП/КР)                                |   |   |   |   |        |   |     | 4   | L.   |      |     |    |    | 5           |    | 4,1 | 5  | 5 |
| Корпоративные информационные системы управления цифровой экономикой (экзамен)      |   |   |   | 3 |        |   |     | 4   |      |      | 5   |    |    |             | 5  | 4,3 |    |   |
| Корпоративные информационные системы управления цифровой экономикой (защита КП/КР) |   |   |   | 4 |        |   |     | 4   |      |      |     |    |    |             | 5  | 4,4 | 5  | 5 |
| Организационное поведение (зачёт (без оценки))                                     |   |   |   |   | 4<br>4 | 4 |     | 5   | 5    | 4    | 5   | 3  |    | 3<br>4<br>4 |    | 3,8 | 4  | 4 |
| Производственная практика: НИР 1 (зачёт с оценкой)                                 |   |   |   |   |        |   |     |     |      |      |     |    |    |             |    |     | 5  | 5 |
| Производственная практика: НИР 1 (зачёт с оценкой)                                 |   |   |   |   |        |   |     |     |      |      |     |    |    |             |    |     |    |   |
| Современные технологии разработки программного обеспечения (экзамен)               |   |   |   | 5 |        |   |     | 5   |      |      | 5   |    |    | 5           |    | 5,0 |    |   |
| Центры обработки данных (зачёт с оценкой)                                          |   |   |   | 4 |        |   |     | 4   |      |      | 4   |    | 4  |             | 4  | 4,0 | 4  | 4 |

Рис. 2.2. Сводка по семестру

Данные по учёбе отображаются на определённый семестр обучения. При необходимости его можно изменить в выпадающем списке, представленном на форме:

| Информация об учёбе и рейтинг отображается для семестра обучения | 2021/2022, Осенний семестр 🔻              |
|------------------------------------------------------------------|-------------------------------------------|
| 2021/2022, Осенний семестр, успеваемость                         | 2021/2022, Осенний семестр                |
|                                                                  | 2021/2022, Весенний семестр (предстоящий) |
|                                                                  | 2020/2021, Весенний семестр               |
| Дисциплина                                                       | 2020/2021, Осенний семестр                |
|                                                                  | 2019/2020, Весенний семестр               |
| VVEB-технологии для поддержки ризнеса (экзамен)                  | v v                                       |

Рис. 2.3. Изменение семестра обучения

Подраздел «Пропуски занятий» отображает информацию о пропущенных студентом занятиях, которые отмечены в учебном журнале группы.

Подраздел «Отчёты» позволяет подготавливать отчёты по практикам и КП/КР, и направлять их на проверку. Подробнее раздел рассмотрен далее в данной инструкции.

Подраздел «Аттестации» отображает индивидуальные аттестационные документы студента и результаты соответствующих аттестаций.

Подраздел «ВКР» предоставляет доступ к информации о выпускной квалификационной работе.

# 3. Оценки за ПА с учётом добросовестности изучения дисциплины

По разделу доступна инструкция в видео формате. Она представлена по adpecy <u>https://mpei.ru/Structure/uchchast/icc/ddiisas/Pages/bars.aspx</u> в разделе «Оценка ПА с учётом добросовестности изучения дисциплины».

В личном кабинете студента при значении текущего балла не ниже 4,2 рядом с дисциплиной отображается кнопка «получить оценку ПА» (Рис. 3.1). Аналогичная возможность присутствует во вкладке «Сводка».

Иностранный язык, Иванов И.И., зачёт с оценкой, 23Е сдать до 03.06.2024 получить оценку ПА Развернуть

#### Рис. 3.1. Кнопка «получить оценку ПА»

При нажатии на кнопку появляется окно, в котором отображаются результаты проверок по всем критериям получения оценки ПА с учётом добросовестности изучения дисциплины (Рис. 3.2).

| Получение оценки за ПА с учёто                                             | м добросовестности х                                                                                                    |
|----------------------------------------------------------------------------|----------------------------------------------------------------------------------------------------|
| Студент вправе получить оценку за пр<br>Для этого должен быть выполнен ряд | омежуточную аттестацию с учетом добросовестности изучения дисциплины.<br>условий.                                                                                                    |
| Условие                                                                    | Текущее значение                                                                                                    |
| Семестровая составляющая не менее 4,2                                      | Условие выполнено - 4,8.                                                                                                    |
| Пропущено не более 6,25% занятий                                           | Занятий по учебному плану - 16.<br>Допустимо пропустить без уважительной причины - 1.<br>Согласовано занятий - 15.<br>Пропущено без уважительной причины - 1.<br>Количество согласованных занятий (15) и занятий по учебному плану (16) отличается (если началась<br>зачётная неделя, обратитесь к начальнику курса).<br>Есть возможность выполнить условие. |
| Оценка за КП/КР составляет 4 (хорошо)<br>или 5 (отлично).                  | Для студента не найдена строка ведомости КП/КР. 🚺                                                                                                    |
| Предоставлено согласие на получение<br>оценки                              | Условия для предоставления согласия не выполнены.<br>Согласие может быть предоставлено до 03.06.2024 включительно.                                                                                                    |
|                                                                            | Закрыть                                                                                                    |

Рис. 3.2. Условия для получения оценки с учетом добросовестности

К критериям получения оценки ПА с учётом добросовестности изучения дисциплины относятся:

- Очная форма обучения.
- Семестровая составляющая за освоение дисциплины не ниже 4,2.
- Оценка за КП/КР, являющегося частью дисциплины, не ниже 4 («хорошо»).
- Процент занятий, пропущенных без уважительной причины, по дисциплине не превышает 6,25%.
- Согласие студента.

По каждому критерию возможны разные ситуации.

Первый вариант – это исходные данные для расчёта значения критерия определены и зафиксированы (Рис. 3.2, 1 строка таблицы). Например, наступил срок фиксации семестровой составляющей. В таком случае можно точно сказать выполнены условия критерия или нет.

Другой случай – исходные данные для расчёта критерия ещё вносятся в систему (Рис. 3.2, 2 строка таблицы). Например, согласовываются внесённые занятия. В этом случае можно рассчитать текущие значения и предположить получится выполнить критерий или нет. Финальную проверку условий критерия можно будет провести позднее.

Текущие значения по критерию посещаемость можно увидеть в таблице посещаемости подраздела «Сводка» (Рис. 3.3).

| 2023/2024, Весенний семестр, посещаемость                                            |         |                                                                        |   |       |     |                                             |  |  |  |
|--------------------------------------------------------------------------------------|---------|------------------------------------------------------------------------|---|-------|-----|---------------------------------------------|--|--|--|
|                                                                                      | атий)   | По учебному плану                                                      |   |       |     |                                             |  |  |  |
| Дисциплина                                                                           | Занятий | По уважительной Без уважительно<br>анятий Пропущено причине причины, % |   |       |     | Пропущено без<br>уважительной причины,<br>% |  |  |  |
| Иностранный язык (зачёт с оценкой)                                                   | 16      | 1                                                                      | 0 | 6,25  | 16  | 6,25                                        |  |  |  |
| Информационно-аналитические системы<br>(зачёт с оценкой)                             | 9       | 0                                                                      | 0 | 0,00  | 16  | 0,00                                        |  |  |  |
| Информационное общество и проблемы п<br>рикладной информатики (зачёт с оценкой)      | 9       | 0                                                                      | 0 | 0,00  | 16  | 0,00                                        |  |  |  |
| Корпоративные информационные системы<br>управления цифровой экономикой (экзаме<br>н) | 16      | 0                                                                      | 0 | 0,00  | 32  | 0,00                                        |  |  |  |
| Методология и технология проектировани<br>я информационных систем (экзамен)          | 12      | 1                                                                      | 0 | 8,33  | 24  | 4,17                                        |  |  |  |
| Методология и технология проектировани<br>я информационных систем (защита КП/КР)     | 4       | 1                                                                      | 0 | 25,00 | 8   | 12,50                                       |  |  |  |
| Основы научно-исследовательской деятел<br>ьности (зачёт с оценкой)                   | 9       | 0                                                                      | 0 | 0,00  | 16  | 0,00                                        |  |  |  |
| Производственная практика: научно-иссле<br>довательская работа 1 (зачёт с оценкой)   | 0       | 0                                                                      | 0 | 0,00  | 0   | 0,00                                        |  |  |  |
| Всего                                                                                | 75      | 3                                                                      | 0 | 4,00  | 128 | 2,34                                        |  |  |  |

Рис. 3.3. Таблица посещаемости

Первые 4 столбца – это сведения, которые внесены старостой и/или преподавателем в журнал посещаемости. Следующий столбец – это предусмотренное количество занятий по учебному плану. Для успешного расчёта значения должно совпадать количество занятий по журналу и по учебному плану.

Последний столбец — это текущее значение критерия — процент пропусков занятий без уважительной причины от общего количество занятий согласно учебному плану.

Ещё одной возможной ситуацией при расчёте значения критерия является возникновение проблем в исходных данных, которые внесены в систему (Рис. 3.2, 3 строка таблицы). Например, в ведомости по КП отсутствует строка, соответствующая студенту. В этом случае критерий рассчитать не получится. В такой ситуации рекомендуется обращаться к преподавателю и начальнику курса.

При выполнении всех критериев становится доступно поле, в котором можно выразить согласие или отказ от получения оценки за ПА с учётом добросовестности (Рис. 3.4).

| Получение оценки за ПА с у                                         | чётом добросовестн                                  | ости                                                                                                    |
|--------------------------------------------------------------------|-----------------------------------------------------|----------------------------------------------------------------------------------------------------|
| Студент вправе получить оценку<br>Для этого должен быть выполнен   | за промежуточную аттес<br>ряд условий.              | тацию с учетом добросовестности изучения дисциплины.                                                                                                    |
| Условие                                                            |                                                     | Текущее значение                                                                                                    |
| Семестровая составляющая не мен                                    | нее 4,2                                             | Условие выполнено - 4,8                                                                                                    |
| Пропущено не более 6,25% заняти                                    | й                                                   | Занятий по учебному плану - 16.<br>Допустимо пропустить без уважительной причины - 1.<br>Согласовано занятий - 16.<br>Пропущено без уважительной причины - 1 |
| Оценка за КП/КР составляет 4 (хор                                  | ошо) или 5 (отлично).                               | В семестре отсутствует КП/КР                                                                                                    |
| Предоставлено согласие на получе                                   | ение оценки                                         | Условия для предоставления согласия выполнены.<br>Согласие может быть предоставлено до 03.06.2024 включительно.<br>Согласие не предоставлено.                |
| За экзамен может быть проставле<br>Внимание! Чтобы отозвать соглае | ена оценка 5 (отлично).<br>сие или отказ потребуетс | ся обратиться с заявлением к начальнику курса.                                                                                                    |
| Согласие на получение оценки                                       | Не задано                                           | •                                                                                                    |
|                                                                    |                                                     |                                                                                                    |
|                                                                    |                                                     | Закрыть Сохранить                                                                                                    |
|                                                                    |                                                     |                                                                                                    |

Рис. 3.4. Согласие/отказ на получение оценки

Для предоставления согласия устанавливаются следующие крайние сроки:

- Первый день зачётной недели для дисциплин, по которым предусмотрена форма контроля зачёт или зачёт с оценкой.
- Последний день зачётной недели для дисциплин, по которым предусмотрена форма контроля экзамен.

БАРС рассчитывает эти даты автоматически и выводит в данном окне.

Чтобы выразить согласие необходимо выбрать пункт «Согласен» в выпадающем списке и нажать кнопку «Сохранить».

Обратите внимание, чтобы отозвать согласие (или отказ) потребуется обратиться с заявлением к начальнику курса.

После получения согласия, в поле «оценка ПА» отображается обозначение «Д+» (Рис. 3.5). В случае отказа отображается «Д-».

| 2023/2024, Весенний семес  | стр | , y             | спе | ева | eN | 100 | ть |   |   |    |    |    |    |    |    |     |    |   |
|----------------------------|-----|-----------------|-----|-----|----|-----|----|---|---|----|----|----|----|----|----|-----|----|---|
|                            |     | Неделя обучения |     |     |    |     |    |   |   |    |    |    |    |    |    |     |    |   |
| Дисциплина                 | 1   | 2               | 3   | 4   | 5  | 6   | 7  | 8 | 9 | 10 | 11 | 12 | 13 | 14 | 15 | тб  | ПА | и |
| Программирование (экзамен) |     |                 |     | 4   |    |     |    | 5 |   |    |    | 5  |    |    | 5  | 4,5 | Д+ |   |

Рис. 3.5. Обозначение в поле «оценка ПА»

После проставления оценки, рядом с ней будет указана буква «Д», как признак того, что оценка получена с учётом добросовестности изучения дисциплины.

Если студент не принял решения в указанные сроки, то ему необходимо сдавать экзамен согласно стандартной процедуре.

#### 4. Задания для студентов

По подразделу доступна инструкция в видео формате. Она представлена по adpecy <u>https://mpei.ru/Structure/uchchast/icc/ddiisas/Pages/bars.aspx</u> под названием «Задания и отчёты: работа в личном кабинете студента)».

Подраздел «Задания» позволяет студенту ознакомиться и подтвердить ознакомление в системе с заданием по какой-либо дисциплине/практике.

Для перехода к заданию необходимо нажать кнопку «Редактировать» ( ). В открывшемся окне будут доступны следующие вкладки: «Главное», «Содержание» и «Движение». Для открытия нужной вкладки нажмите на соответствующий заголовок.

| К списку заданий Подтвердить ознаком | мление 😡 Экспорт в Word                           |  |
|--------------------------------------|---------------------------------------------------|--|
| Главное (на ознакомлении) Содержание | е Движение                                        |  |
| Тип задания                          | Задание на типовой Дата выдачи задания 13.09.2022 |  |
| Наименование (тема)                  | Задание №1                                        |  |
| Ссылка на                            | G                                                 |  |
| дополнительную<br>информацию         |                                                   |  |
| Текущий статус задания               | Задание направлено студенту                       |  |
| Скан задания                         | Выбрать 🛓 🗴                                       |  |
|                                      | Допустимый объём файла - 5 мб.                    |  |
| Подразделение МЭИ В                  | Знешняя организация                               |  |
| Подразделение                        | Электроники и наноэлектроники (ЭиН, 08086)        |  |
| Руководитель работы                  | Иванов Иван Иванович (students) 🛛 🗴 🗸 Должность 🔹 |  |
|                                      | Сохранить                                         |  |

Рис. 4.1 Основная информация о задании

На вкладке «Главное» имеется возможность при необходимости изменить подписанта задания, а также приложить подписанный скан задания. Печатную форму задания можно получить, нажав на кнопку «Экспорт в Word» (Рис. 4.1). Обратите внимание что, если ведомость преподавателя не привязана к графику прохождения практик, то задание будет генерироваться с ошибкой. Такой документ подписывать не следует. В этом случае необходимо обратится к преподавателю с просьбой привязать ведомость к графику практик.

Конкретный порядок работы с заданиями и отчётами по практике определяет руководитель практики от МЭИ.

| Главное | На ознакомлении Содержание      | Движение  |  |  |  |  |  |  |  |  |
|---------|---------------------------------|-----------|--|--|--|--|--|--|--|--|
| Перече  | ень заданий                     | Поиск Q 🗙 |  |  |  |  |  |  |  |  |
| Номер   | Номер Содержание                |           |  |  |  |  |  |  |  |  |
| 1       | Обзор литературы                |           |  |  |  |  |  |  |  |  |
| 2       | Постановка цели и задач исследо | зания     |  |  |  |  |  |  |  |  |
| 3       | Описание модели 1               |           |  |  |  |  |  |  |  |  |
| 4       | Результаты исследования         |           |  |  |  |  |  |  |  |  |
| 5       | Анализ полученных результатов   |           |  |  |  |  |  |  |  |  |

Рис. 4.2 Пункты задания

На вкладке «Содержание» (Рис. 4.2) представлены основные пункты задания. После ознакомления с заданием необходимо перевести задание в статус «Студент ознакомлен с заданием». Для этого можно перейти на вкладку «Движение», после чего

нажать кнопку «Добавить» (<sup>+</sup>) и изменить статус. Другой способ подтвердить ознакомление – это нажать кнопку «Подтвердить ознакомление» в верхней панели (Рис. 4.3).

| К списку заданий Подтвердить ознакомление 🖼 Экспорт в Word |                     |                        |               |  |  |  |  |  |  |
|------------------------------------------------------------|---------------------|------------------------|---------------|--|--|--|--|--|--|
| Главное На ознакомлении Содержание Д                       | вижение             |                        |               |  |  |  |  |  |  |
| Изменение статусов                                         |                     | Поиск                  |               |  |  |  |  |  |  |
| Статус                                                     | Дата изменения      | Инициатор              | Комментарий 🛨 |  |  |  |  |  |  |
| Задание направлено студенту Текущий                        | 31.08.2022 21:20:22 | Петров Сергей Андрееви | 4             |  |  |  |  |  |  |
| Подготовка преподавателем                                  | 31.08.2022 21:19:05 | Петров Сергей Андрееви | ч             |  |  |  |  |  |  |
| Задание направлено студенту                                | 31.08.2022 21:18:43 | Петров Сергей Андрееви | ч             |  |  |  |  |  |  |
| Подготовка преподавателем                                  | 31.08.2022 17:45:33 | Петров Сергей Андрееви | 4             |  |  |  |  |  |  |

Рис. 4.3 Перечень статусов задания

# 5. Отчёты студентов

По подразделу доступна инструкция в видео формате. Она представлена по adpecy <u>https://mpei.ru/Structure/uchchast/icc/ddiisas/Pages/bars.aspx</u> под названием «Задания и отчёты: работа в личном кабинете студента».

Подраздел «Отчёты» позволяет подготавливать отчёты по практикам и КП/КР и направлять их на проверку.

Для добавления нового отчёта необходимо нажать кнопку «Добавить» (<sup>1</sup>). В отобразившейся форме (Рис. 5.1) необходимо задать основные свойства отчёта и нажать «Сохранить». Видимость некоторых полей на вкладке «Главное» зависит от выбранного типа отчёта (материалы КП/КР или материалы практики). При выбранном типе отчёта «Материалы прохождения практики» необходимо в поле «Задание» выбрать задание на практику из списка заданий. При отсутствии задания передать отчёт на проверку не получится.

Поле «Привязка к ведомости» – связь отчёта и ведомости преподавателя, через которую он получает доступ к просмотру материалов. Если подходящей ведомости нет, возможно, она ещё не создана преподавателем. Значение можно оставить пустым и задать позднее (непосредственно перед отправкой на проверку).

| Главное                 |                                  |
|-------------------------|----------------------------------|
| Создание отчёта         |                                  |
| Семестр                 | 2022/2023, Осенний семестр 🔹     |
| Привязка к ведомости    | Выберите привязку                |
|                         | Открыть ведомость                |
| Тип отчёта              | Материалы прохождения практики 💌 |
| Текущий статус отчёта   | Черновик                         |
| Задание                 | Выберите задание                 |
|                         | Обязательно для практик          |
| В качестве кого работал | Практикант 🗸                     |
|                         | Сохранить                        |

Рис. 5.1. Отчёт студента. Основные свойства

После сохранения нового отчёта ему присваивается статус «Черновик» и отображаются вкладки «Вложения» и «Движение».

Вкладку «Вложения» (Рис. 5.2) следует использовать для редактирования перечня файлов, которые прикладываются к отчёту.

| Главное   | Вложения | Движение |        |       |                     |
|-----------|----------|----------|--------|-------|---------------------|
| Вложени   | เя       |          |        | Поиск | Q ×                 |
| Тип влож  | ения     |          | Формат |       | •                   |
| Прочее    |          |          | .pdf   |       | 🛓 💉 🛍               |
| Отчёт КП/ | KP       |          | .docx  |       | <b>*</b> / <b>1</b> |

Рис. 5.2. Отчёт студента. Вкладка «Вложения»

Вкладка «Движение» (Рис. 5.3) служит для изменения текущего статуса отчёта. В статусе «Черновик» отчёт не виден в ведомости преподавателя и доступен студенту для редактирования. Чтобы отчёт стал доступен преподавателю, необходимо на вкладке «Движение» изменить текущий статус отчёта на «Проверка». Для этого следует нажать кнопку «Добавить» (\*), указать новый статус («Проверка») и, при необходимости, комментарий для преподавателя. В статусе «Проверка» отчёт недоступен студенту для редактирования.

Если отчёт студента соответствует требованиям, он будет принят преподавателем и переведён в статус «Проверка завершена».

В противном случае преподаватель может вернуть отчёт в статус «Черновик» для того, чтобы студент смог внести необходимые исправления. После этого следует повторно передать отчёт на проверку, изменив его статус на вкладке «Движение».

| Главное Вложения Д         | вижение             |               |                      |   |
|----------------------------|---------------------|---------------|----------------------|---|
| Изменение статусов отч     | ёта                 | Поиск         | Q                    | × |
| Статус                     | Дата изменения      | Инициатор     | Комментарий          | + |
| Проверка завершена Текущий | 18.07.2021 15:25:40 | Преподаватель |                      |   |
| Проверка                   | 18.07.2021 15:16:06 | Студент       | Доработка выполнена  |   |
| Черновик                   | 16.07.2021 14:46:23 | Преподаватель | Необходима доработка |   |
| Проверка                   | 15.07.2021 22:44:52 | Студент       |                      |   |
| Черновик                   | 15.07.2021 22:40:30 | Студент       |                      |   |

Рис. 5.3. Отчёт студента. Вкладка «Движение»

#### 6. Рейтинг

Раздел «Рейтинг» (Рис. 6.1) включает в себя подпункты, в которые входят сведения, влияющие на один из возможных рейтингов студента. Кроме этого, в разделе представлен пункт «Расчёт», который отображает механизм расчёта комплексного рейтинга студента на последний семестр обучения.

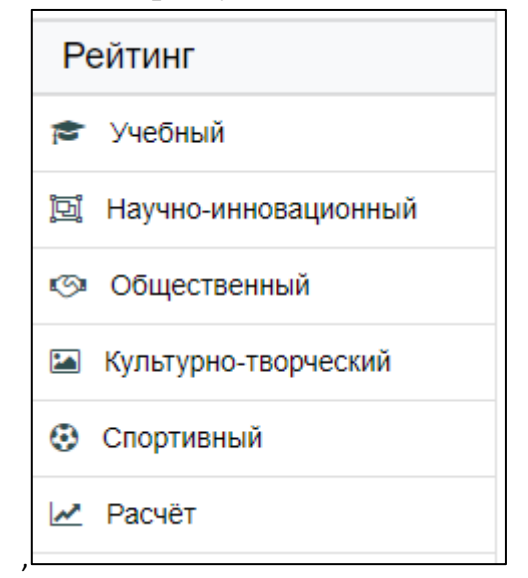

Рис. 6.1. Раздел «Рейтинг»

Информация по расчёту рейтинга (перечень показателей и ИХ влияние) представлена Положении БАРС, 0 которое В доступно ПО адресу https://mpei.ru/Structure/uchchast/icc/ddiisas/Pages/bars.aspx. Ниже краткие даны выдержки, определяющие технические возможности студента работе ПО В информационной системе БАРС.

Каждая запись обладает одним из следующих статусов:

- 1. На доработке.
- 2. На рассмотрении.
- 3. Принята.
- 4. Отклонена.

При расчёте рейтинга учитываются только записи в статусе «Принята». При изменении анкетных данных студента, соответствующий рейтинг и комплексный рейтинг пересчитываются сразу. Для снижения влияния возможных ошибок пересчёт всех рейтингов на семестр дополнительно повторяется каждую ночь.

Для редактирования данных (там, где это возможно) следует использовать кнопки добавления (, pedaktupobahus (), удаления (). Пример формы добавления/редактирования записи анкеты студента представлен на рисунке (Рис. 6.2). Для каждой записи может быть загружен подтверждающий файл (пункт «Файл» в форме редактирования). В случае если это было сделано, то скачать его можно, нажав кнопку «Скачать» ().

| Добавить запись                    |                                                |                                   |                                     |                                  |                                |                              |                                    |                                        |                                      |                  | ×              |
|------------------------------------|------------------------------------------------|-----------------------------------|-------------------------------------|----------------------------------|--------------------------------|------------------------------|------------------------------------|----------------------------------------|--------------------------------------|------------------|----------------|
| Семестр*                           | 2021/2022, B                                   | есенний с                         | семестр                             |                                  |                                |                              |                                    |                                        |                                      |                  | •              |
| Наименование*                      |                                                |                                   |                                     |                                  |                                |                              |                                    |                                        |                                      |                  |                |
| Уровень*                           | патент на изо                                  | обретение                         | e                                   |                                  |                                |                              |                                    |                                        |                                      |                  | -/i<br>•       |
| Правообладатель*                   | автор и прав                                   | ообладат                          | гель                                |                                  |                                |                              |                                    |                                        |                                      |                  | •              |
| Ссылка*                            |                                                |                                   |                                     | 0                                |                                |                              |                                    |                                        |                                      |                  | 2              |
|                                    | Ссылка на пат                                  | ент на са                         | аит ФИНС                            | C                                |                                |                              |                                    |                                        |                                      |                  |                |
| Подтверждающий документ<br>(-ы)*   |                                                | ຄົນລົບ ຕ່າວນໍ້                    | ŭna 5. vi                           | 6 BOBYC                          | tunno di                       | 004274                       | ndf doc                            | docy zin                               | Выбрать                              | *                | ×              |
| Дата подтверждающего<br>документа* | Для патентов<br>Государственн<br>данных или пр | на изобр<br>юм реест<br>рограмм З | ретение и<br>стре изоб<br>ЭВМ - дат | или поле<br>бретений<br>та внесе | зную мо,<br>или по<br>ния в Ре | дель вв<br>лезных<br>естр ба | одится да<br>моделей<br>з данных и | та государ<br>Российско<br>или програн | ственной ре<br>й Федераці<br>им ЭВМ. | гистра<br>ии, дл | ции в<br>я баз |
| Статус записи*                     | на доработке                                   | ;                                 |                                     |                                  |                                |                              |                                    |                                        |                                      |                  | •              |
| Комментарий студента               |                                                |                                   |                                     |                                  |                                |                              |                                    |                                        |                                      |                  |                |
|                                    |                                                |                                   |                                     |                                  |                                |                              |                                    |                                        | Отмен                                | ia               | ОК             |

Рис. 6.2. Форма редактирования

#### 6.1. Учебный рейтинг

Исходные данные вносятся в информационную систему БАРС ответственным сотрудником дирекции. Уточнение или изменение загруженной в БАРС информации производится по обращению обучающегося в дирекцию.

Редактирование студентом данного подраздела в БАРС не предусмотрено.

#### 6.2. Научно-инновационный рейтинг

По разделу дополнительно доступна «Инструкция студента по заполнению научно-инновационного рейтинга». Она представлена по адресу <u>https://mpei.ru/Structure/uchchast/icc/ddiisas/Pages/bars.aspx</u>.

При вводе научно-инновационного рейтинга предусмотрен подход, при котором новые записи вводят студенты, а их проверку осуществляет ответственное подразделение – Центр инновационного развития (ЦИР).

В этом случае, студент добавляет записи и может редактировать их только в статусе «На доработке». После указания всех необходимых данных, студенту требуется перевести запись в статус «На рассмотрении» (в этом статусе редактирование записи студентом невозможно). Далее ответственное подразделение проводит проверку и присваивает один из следующих статусов: «На доработке», «Принята», «Отклонена». В случае направления на доработку или отклонения записи, студент получает оповещение

на почту МЭИ. После доработки записи, её следует повторно перевести в статус «На рассмотрении».

Добавление новых записей доступно студенту только в режиме работы БАРС «Сбор данных по научно-инновационному рейтингу». Доработка – в режимах «Сбор данных по научно-инновационному рейтингу» и «Доработка данных по научно-инновационному рейтингу». Ответственному подразделению редактирование записей доступно всегда.

В ходе согласования записи ответственное подразделение и студент могут делать пометки, доступные «второй» стороне. Для этого служат поля «Комментарий подразделения» и «Комментарий студента».

#### 6.3. Общественный рейтинг

Исходные данные вносятся в информационную систему БАРС ответственным сотрудником Управления социальной и воспитательной работы (УСВР). Уточнение или изменение загруженной в БАРС информации производится по обращению обучающегося в УСВР.

Редактирование студентом данного подраздела в БАРС не предусмотрено.

#### 6.4. Культурно-творческий рейтинг

Исходные данные вносятся в информационную систему БАРС ответственным сотрудником Управления социальной и воспитательной работы (УСВР). Уточнение или изменение загруженной в БАРС информации производится по обращению обучающегося в УСВР.

Редактирование студентом данного подраздела в БАРС не предусмотрено.

#### 6.5. Спортивный рейтинг

Исходные данные вносятся в информационную систему БАРС ответственным сотрудником кафедры Физической культуры и спорта с загрузкой подтверждающих документов. Уточнение или изменение загруженной в БАРС информации производится по обращению обучающегося в соответствующее подразделение.

Редактирование студентом данного подраздела в БАРС не предусмотрено.

#### 6.6. Дисциплинарный рейтинг

Исходные данные вносятся в информационную систему БАРС автоматически из ИС «Студент» при регистрации приказов об объявлении/снятии дисциплинарных взысканий. Уточнение или изменение загруженной в БАРС информации производится по обращению обучающегося в соответствующее подразделение.

Перечень взысканий представлен в разделе «События» → «Взыскания» (см. ниже).

# 7. События

Раздел «События» отображает информацию об оценках по ИС Сессия («Зачётная книжка»), информацию о поощрениях, взысканиях и стипендиях по ИС Студент («Благодарности», «Взыскания», «Стипендии»), а также позволяет указывать информацию о трудоустройстве студента («Карьера»).

Данные, формируемые по информационным системам МЭИ, доступны только для просмотра. При несоответствии информации необходимо обращаться к начальнику курса.

Из подраздела «Стипендии» можно сформировать проект заявления студента на получение повышенной государственной академической стипендии – ПГАС (Рис. 7.1).

| Учёба 🔻                  | Главная /             | лавная / Студенты / Иванов Иван Иванович |                   |                                       |               |                 |              |  |  |  |
|--------------------------|-----------------------|------------------------------------------|-------------------|---------------------------------------|---------------|-----------------|--------------|--|--|--|
| Рейтинг 🗸                | Стипенд               | Стипендии                                |                   |                                       |               |                 |              |  |  |  |
| События                  | 🕅 Заявле              | Ваявление на ПГАС                        |                   |                                       |               |                 |              |  |  |  |
| ј≡ Зачётная книжка (ЭЗК) | Зачётная книжка (ЭЗК) |                                          |                   |                                       |               |                 |              |  |  |  |
| 🚔 Карьера                | Thushu ter            | пыс стипендии                            |                   |                                       |               |                 |              |  |  |  |
| Благодарности            | Активная              | Дата начала                              | Дата<br>окончания | Вид                                   | Размер        | Дата<br>приказа | №<br>приказа |  |  |  |
| Взыскания                |                       | 16.02.2022                               | 14.02.2023        | государственная социальная            | 150%          | 21.03.2022      | 146/тф       |  |  |  |
| Отипендии                |                       | 16.02.2022                               | 31.07.2022        | повышенная государственная социальная | 11500,00 руб. | 21.03.2022      | 149/тф       |  |  |  |
|                          |                       | 01.02.2022                               | 31.07.2022        | государственная академическая         | 200%          | 07.02.2022      | 18/тф        |  |  |  |
| документоооорот •        |                       | 01.02.2022                               | 31.07.2022        | повышенная государственная            | 100%          | 23.03.2022      | 3012/y       |  |  |  |

Рис. 7.1. Формирование заявления на ПГАС

Подраздел «Карьера» подробнее рассмотрен далее в данной инструкции.

# 8. Портфолио

Подраздел «Портфолио» (раздел «События») предоставляет студенту доступ к его портфолио (Рис. 8.1). Портфолио формируется на основе различных достижений из раздела «Рейтинг». Также имеется возможность заполнения информации о себе в соответствующем поле и добавления дополнительных достижений.

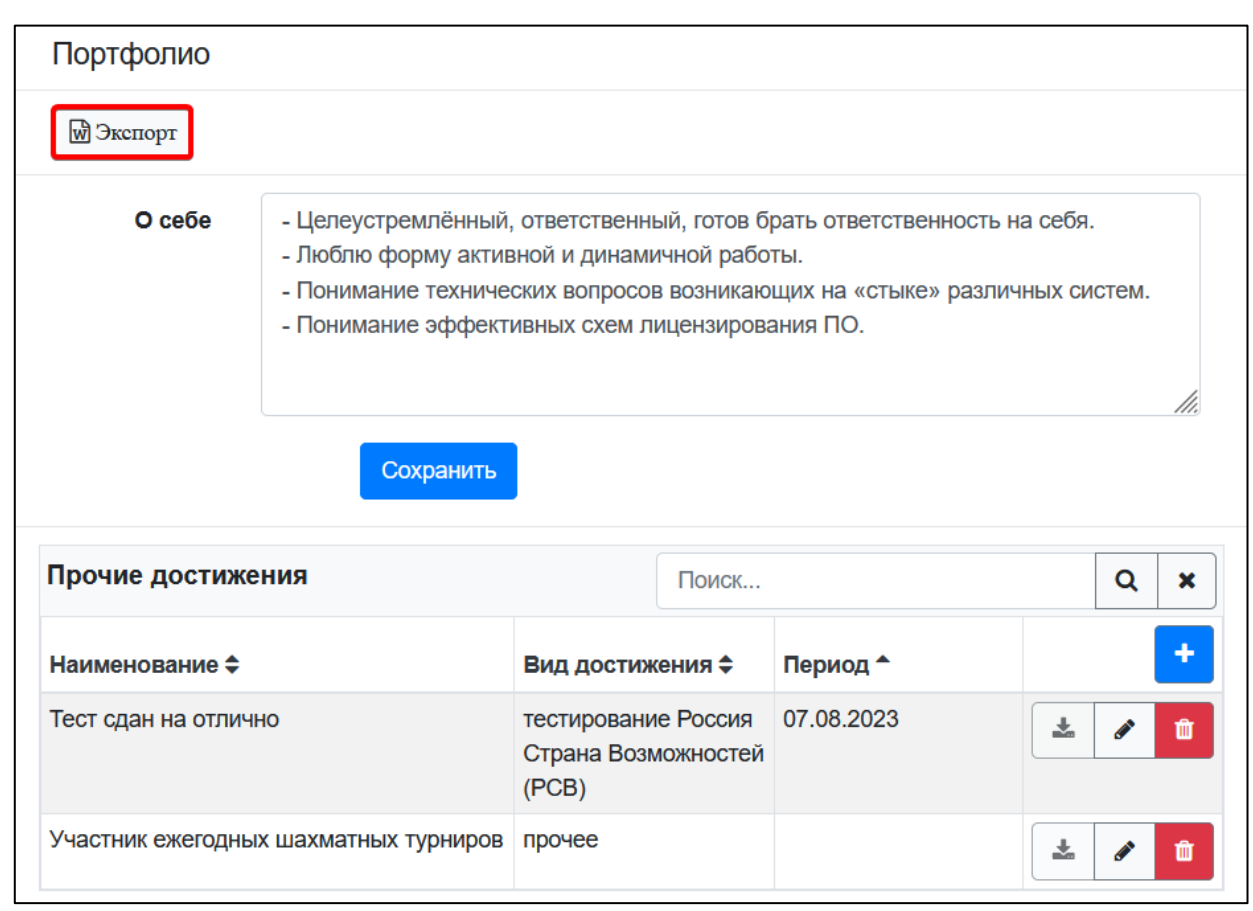

Рис. 8.1. Подраздел «Портфолио»

Взаимодействие с прочими достижениями происходит с помощью кнопок «Добавить» (\*), «Редактировать» (\*) и «Удалить» (\*). Если достижение было получено в ходе каких-либо мероприятий, то при его добавлении и редактировании можно указать сроки их проведения. Также имеется возможность указать ссылку на достижение или приложить подтверждающий документ (Рис. 8.2).

| Добавить запись                           |                                                  |         |   | ×  |
|-------------------------------------------|--------------------------------------------------|---------|---|----|
| Наименование                              |                                                  |         |   |    |
| Вид достижения                            | прочее                                           |         |   | •  |
| Дата начала                               | Дата окончания                                   |         |   |    |
| Ссылка на<br>дополнительную<br>информацию |                                                  |         |   | ß  |
| Подтверждающий<br>документ                | <br>Допустимый объём файла - 5 мб, формат - pdf. | Выбрать | * | ×  |
|                                           |                                                  | Отмен   | a | ОК |

Рис. 8.2. Форма создания и редактирования достижения

Сам документ с портфолио формируется автоматически, в формате .docx. Для его скачивания необходимо нажать на кнопку «Экспорт» в верхней части страницы.

# 9. Государственная итоговая аттестация

Подраздел «ГИА» (раздел «Учёба») предоставляет студенту доступ к информации о его выпускной квалификационной работе (ВКР) и государственном экзамене (ГЭ) (Рис. 9.1). Данные отображаются после внесения их в систему ответственным от кафедры.

#### 9.1. Выпускная квалификационная работа

На вкладке «Выпускная квалификационная работа» отображается ВКР студента с кнопками для экспорта предварительно заполненных шаблонов документов: титульного листа ВКР и задания на ВКР.

| Учёба            | Главная / Студенты / Студент 1                            |                                                           |                   |                              |                   |         |  |  |  |  |
|------------------|-----------------------------------------------------------|-----------------------------------------------------------|-------------------|------------------------------|-------------------|---------|--|--|--|--|
| ј≡ Оценки БАРС   | Государственная итоговая аттестация                       |                                                           |                   |                              |                   |         |  |  |  |  |
| 🞓 Сводка         | Выпускная квалификационная раб                            | Выпускная квалификационная работа Государственный экзамен |                   |                              |                   |         |  |  |  |  |
| Пропуски занятий | ВКР                                                       |                                                           |                   |                              |                   |         |  |  |  |  |
| 🛢 Задания        |                                                           | _                                                         | Дата              | _                            | _                 |         |  |  |  |  |
| 🖹 Отчёты         | Тема                                                      | Руководитель<br>ВКР                                       | выдачи<br>задания | Дополнительная<br>информация | Титульныи<br>лист | Задание |  |  |  |  |
| 🖹 Аттестации     | Проектирование и разработка                               | Петров Сергей                                             | 09.02.2022        |                              | *                 | *       |  |  |  |  |
| П ГИА            | системы тенерации тестовых заданий для контроля знаний по | Андреевич<br>(доцент, БИТ)                                |                   |                              |                   |         |  |  |  |  |
| 🖈 Диплом         | методам оценки надёжности ПО                              |                                                           |                   |                              |                   |         |  |  |  |  |
| Рейтинг 🗸        | В случае несоответствия данных н                          | еобходимо обраща                                          | ться к отвеп      | пственному по кафедре        |                   |         |  |  |  |  |
| События 🗸        | тех. пообержка БАРС банный вопр                           | ос не курирует.                                           |                   |                              |                   |         |  |  |  |  |

Рис. 9.1. Подраздел «ГИА». ВКР

Для просмотра информации о ВКР необходимо нажать кнопку «Просмотр» ( ). В открывшемся окне будут доступны следующие вкладки: «Главное», «Вложения» и «Допуски и протоколы». Для открытия нужной вкладки нажмите на соответствующий заголовок.

На вкладке «Главное» отображается основная информация по ВКР (Рис. 9.2).

| К списку В | КР 🕅 Титул | ыный лист 🕅 Задание                                                                                                   |
|------------|------------|----------------------------------------------------------------------------------------------------|
| Главное    | Вложения   | Допуски и протоколы                                                                                                   |
|            | Тема       | Проектирование и разработка системы генерации тестовых<br>заданий для контроля знаний по методам оценки надёжности ПО |
| Руково     | одитель    | Петров Сергей Андреевич                                                                                               |

Рис. 9.2. ВКР. Вкладка «Главное»

Вкладка «Вложения» содержит перечень файлов, связанных с ВКР (Рис. 9.3). Скачать приложенные файлы можно нажав кнопку «Скачать» ( .).

| К списку В              | К списку ВКР 🕅 Титульный лист 🕅 Задание Прочие документы 🔻 |         |             |          |            |   |   |   |  |  |
|-------------------------|------------------------------------------------------------|---------|-------------|----------|------------|---|---|---|--|--|
| Главное                 | Вложения                                                   | Допуски | и протоколы |          |            |   |   |   |  |  |
| Вложени                 | IR                                                         |         |             |          | Поиск      |   | Q | × |  |  |
| Тип влож                | ения                                                       | Формат  | Комментарий | Документ | г проверен |   |   | + |  |  |
| ВКР                     |                                                            | .pdf    |             |          |            | * | ø | Û |  |  |
| ВКР без<br>содержате    | ельной части                                               | .pdf    |             |          |            | * | ø | Û |  |  |
| отчет о пр<br>антиплаги | оверке на<br>ат                                            | .pdf    |             |          |            | * | ø | Û |  |  |

Рис. 9.3. ВКР. Вкладка «Вложения»

При наличии разрешения на редактирования файлов ВКР (выдаётся ответственным от кафедры или секретарём ГЭК), в списке имеется возможность для работы с вложениями. Можно добавлять (\*), редактировать (//) и удалять (\*) записи. После проверки документа студент не может вносить в него изменения.

При добавлении и редактировании вложения должен быть указан тип вложения и загружен соответствующий файл (Рис. 9.4).

| Добавить запись |                                                             | ×       |
|-----------------|-------------------------------------------------------------|---------|
| Тип вложения    | ВКР                                                         | •       |
| Файл            |                                                             | Выбрать |
| Комментарий     | Допустимый объём файла - 10 мб.<br>Допустимый формат - pdf. |         |
|                 |                                                             | Отмена  |

Рис. 9.4 Добавление вложения

На вкладке «Допуски и протоколы» отображаются допуски к защите ВКР и протоколы заседаний комиссий (Рис. 9.5).

При проведении мероприятия в формате ЭО и ДОТ студенту отображается кнопка «Ознакомиться» для подтверждения факта ознакомления с протоколом защиты.

| К списку ВКР                         |                                    |              |                                                                      |                                                                            |           |        |                  |                 |  |  |
|--------------------------------------|------------------------------------|--------------|----------------------------------------------------------------------|----------------------------------------------------------------------------|-----------|--------|------------------|-----------------|--|--|
| Главное Вложения Допуски и протоколы |                                    |              |                                                                      |                                                                            |           |        |                  |                 |  |  |
| Допуски                              |                                    |              |                                                                      |                                                                            |           |        |                  |                 |  |  |
| Комиссия                             |                                    | Тип д        | цопуска                                                              | Дата начала                                                                | Дата око  | нчания | Номер<br>приказа | Дата<br>приказа |  |  |
| 10-04-01                             |                                    | допус<br>ВКР | ск к защите                                                          | 17.01.2023                                                                 | 17.01.202 | 23     |                  |                 |  |  |
| 10-03-01                             | )-03-01 допуск к защите<br>ВКР     |              | 27.01.2023                                                           | 29.01.2023                                                                 |           |        |                  |                 |  |  |
| Протокол                             | ы                                  |              |                                                                      |                                                                            |           |        |                  |                 |  |  |
| Дата<br>заседания                    | Дата Тип ВКР Оценка ДОТ ознакомлен |              |                                                                      |                                                                            |           |        |                  |                 |  |  |
| 17.01.2023                           | прото<br>защи<br>ВКР               | кол<br>ГЫ    | Проектиров<br>системы ген<br>заданий для<br>по методам<br>надёжности | ание и разработка<br>нерации тестовых<br>я контроля знаний<br>оценки<br>пО | отлично   |        | Ознако           | омиться         |  |  |

Рис. 9.5. ВКР. Вкладка «Допуски и протоколы»

В верхней части окна находятся кнопки для перехода к перечню ВКР и экспорта титульного листа ВКР и задания на ВКР.

# 9.2. Государственный экзамен

На вкладке «Государственный экзамен» отображаются допуски к ГЭ и протоколы заседаний комиссий (Рис. 9.6). Как и в случае с ВКР при проведении мероприятия в формате ЭО и ДОТ студенту отображается кнопка «Ознакомиться».

| пускная квалис    | рикационная работа         |     | Государстве | нный экза           | мен                       |                    |                 |
|-------------------|----------------------------|-----|-------------|---------------------|---------------------------|--------------------|-----------------|
| Допуски           |                            |     |             |                     |                           |                    |                 |
| Комиссия          | Тип допуска                | Да  | ата начала  | Дата<br>окончан     | ия                        | Номер<br>приказа   | Дата<br>приказа |
| 10-03-01          | допуск к сдаче<br>ГЭ       | 16  | .01.2023    | 16.01.20            | 23                        |                    |                 |
| 10-04-01          | допуск к сдаче<br>ГЭ       | 18  | .01.2023    | 18.01.20            | 23                        |                    |                 |
| Протоколы         |                            |     |             |                     |                           |                    |                 |
| Дата<br>заседания | Тип протокола              |     | Оценка      |                     | В<br>форме<br>ЭО и<br>ДОТ | Студент<br>ознаком | лен             |
| 16.01.2023        | протокол результатов<br>ГЭ |     | неудовлетво | неудовлетворительно |                           | Ознакомиться       |                 |
| 18.01.2023        | протокол результа<br>ГЭ    | тов | отлично     |                     |                           | Ознако             | миться          |

Рис. 9.6. Подраздел «ГИА». ГЭ

# 10. Диплом

Подраздел «Диплом» (раздел «Учёба») предоставляет студенту доступ к информации о его проектах дипломов. Данные доступны только после внесения их в систему начальником курса. Для каждого проекта диплома отображается название, дата создания, перечень вложений, а также информация о текущем статусе (Рис. 10.1). Чтобы скачать вложение необходимо нажать на его название.

После создания новой записи, ей присваивается статус «Проект». Такой проект диплома сразу доступен студенту для просмотра.

Если в проекте диплома отсутствуют ошибки, студенту необходимо нажать на кнопку «Согласовать», после чего статус будет изменен на «Проект согласован».

В верхней части экрана находится кнопка «Отчёт о проверке». С её помощью можно сформировать отчёт «Проект диплома корректен» и «Проект диплома с ошибками».

Отчёт «Проект диплома корректен» следует использовать в случае, если ошибки не обнаружены. В него необходимо добавить свою подпись и предоставить в дирекцию.

Отчёт «Проект диплома с ошибками» следует использовать в случае обнаружения ошибок. В файле с формой необходимо заполнить сведения по каждой ошибке, подписать и предоставить отчёт в дирекцию для внесения исправлений.

Проект диплома с ошибками будет скорректирован, либо переведён в статус «Проект отклонён». Во втором случае будет создан новый проект.

| Учёба            | Главная / Студенты / Сту       | удент 1                                   |                                                        |                   |                        |      |        |     |
|------------------|--------------------------------|-------------------------------------------|--------------------------------------------------------|-------------------|------------------------|------|--------|-----|
| ј≡ Оценки БАРС   | Диплом                         |                                           |                                                        |                   |                        |      |        |     |
| 🞓 Сводка         | 🗑 Отчёт о проверке 🔻           |                                           |                                                        |                   |                        |      |        |     |
| Ведомости        | Проект диплома корре           | ектен                                     |                                                        |                   | Jouer                  |      | •      |     |
| Пропуски занятий | Проект диплома с ош            | иоками                                    |                                                        |                   | ЮИСК                   |      | ų      | ~   |
|                  | Наименование                   | Дата создания                             | Вложения                                               | Текущий статус    | Инициатор              |      |        |     |
| Задания          | Проект диплома от              | 06.06.2024                                | диплом (06.06.2024 14:07:59)                           | проект            | Иванов И.И. (06.06.24  | Corr | пасов  | ать |
| 🖹 Отчёты         | 2024_06_06_14_06_19            | 14:07:59                                  | приложение1 (06.06.2024 14:07:59)                      |                   | 14:07:59)              | 0011 | ICCODE |     |
| Аттестации       |                                |                                           | приложение2 (00.00.2024 14.07.39)                      |                   |                        |      |        |     |
| 🗖 ГИА            | В случае согла                 | асия с проектом диг                       | плома, необходимо нажать кнопку "Сог                   | ласовать" и предо | ставить в дирекцию     |      |        |     |
| ★ Диплом 1       | института ог<br>В случае несоа | тчёт "Проект дипле<br>гласия с проектом б | ома корректен"<br>)иплома, необходимо предоставить в б | дирекцию институ  | та отчёт "Проект дипло | ма с |        |     |

Рис. 10.1. Подраздел «Диплом»

# 11. Карьера

Подраздел «Карьера» (раздел «События») позволяет студенту вносить информацию о своём трудоустройстве на протяжении всего обучения, а также данные, необходимые для книги выпуска (Рис. 11.1).

| Главная / Студенты / Студен                                                        | нт 1                                            |                                                                    |                    |                                                                                                    |  |  |  |  |  |
|------------------------------------------------------------------------------------|-------------------------------------------------|--------------------------------------------------------------------|--------------------|----------------------------------------------------------------------------------------------------|--|--|--|--|--|
| Информация для кни<br>Информация заполняется об                                    | ги выпуска<br>дин раз за всё время обучения, б. | пиже к концу выпу                                                  | скного курса       |                                                                                                    |  |  |  |  |  |
| Продолжение обучения                                                               | магистратура (МЭИ)                              |                                                                    |                    |                                                                                                    |  |  |  |  |  |
| Действующее место<br>работы                                                        | Акционерное общество "Лаб                       | кционерное общество "Лаборатория Касперского" (по профил 🕹 Справка |                    |                                                                                                    |  |  |  |  |  |
|                                                                                    | Заполнить                                       |                                                                    |                    |                                                                                                    |  |  |  |  |  |
| Карьера<br>Построй успешную карьеру!                                               | Присоединяйся к межуниверсит                    | етской цифровой                                                    | і платформе Факулы | nemyc!                                                                                                    |  |  |  |  |  |
| Карьера                                                                            |                                                 |                                                                    | Поиск              | Q x                                                                                                    |  |  |  |  |  |
| Организация                                                                        | Должность                                       | Период                                                             |                    | +                                                                                                    |  |  |  |  |  |
| Акционерное общество<br>"Лаборатория Касперского"                                  | ведущий специалист                              | 15.03.2021                                                         | -01.01.2022        | <ul> <li>Image: Contract of the second second s</li></ul> |  |  |  |  |  |
| Акционерное общество<br>"Лаборатория новых<br>информационных технологий<br>"ЛАНИТ" | инженер                                         | 01.01.2020                                                         | -01.02.2021        | <ul> <li>✓</li> </ul>                                                                                                    |  |  |  |  |  |

Рис. 11.1. Подраздел «Карьера»

В нижней части подраздела находится таблица «Карьера», для работы с которой используются типовые кнопки «Добавить», «Изменить» и «Удалить». Студент имеет доступ к редактированию информации о карьере на протяжении всего обучения в ВУЗе.

Верхняя часть подраздела служит для указания информации для книги выпуска. Книга выпуска формируется для выпускников и заполняется студентами один раз за всё время обучения, ближе к окончанию выпускного курса.

Для внесения сведений нажмите кнопку «Заполнить». Отобразится форма редактирования (Рис. 11.2).

| Студент 1                                     |                                                                  |                            |       | ×    |
|-----------------------------------------------|------------------------------------------------------------------|----------------------------|-------|------|
| <ol> <li>Если нужная организация с</li> </ol> | отсутствует в списках, то необходимо обратиться в Отдел развития | і карьеры <mark>(ин</mark> | струк | ция) |
| 1. Планы по продолжению (                     | обучения (обязательно к заполнению)                              |                            |       |      |
| Продолжение обучения                          | магистратура (МЭИ)                                               |                            |       | × •  |
| 2. Сведения о действующе                      | м месте работы                                                   |                            |       |      |
| Организация                                   | Акционерное общество "Лаборатория Касперского"                   |                            | (     | 3 -  |
| Справка с места работы                        | Студент 1, справка с места работы                                | Выбрать                    | *     | ×    |
|                                               | Допустимый объём файла - 5 мб, формат - pdf.                     |                            |       |      |
| По профилю подготовки                         | Да                                                               |                            |       | •    |
| 3. Сведения о планируемом                     | <u>и месте работы (если не заполнен п.2)</u>                     |                            |       |      |
| Организация                                   | Выберите организацию                                             |                            |       | •    |
| 4. Иной род деятельности (                    | если не заполнены п.2 и п.3)                                     |                            |       |      |
| Иной род деятельности                         | Иной род деятельности                                            |                            |       | •    |
| Комментарий                                   |                                                                  |                            |       |      |
| Комментарии                                   |                                                                  |                            |       |      |
|                                               |                                                                  |                            |       | /i   |
| Утверждено                                    |                                                                  |                            |       |      |
|                                               |                                                                  | Отмен                      | ia    | ОК   |

Рис. 11.2. Изменение сведений о трудоустройстве

В форме необходимо указать информацию о продолжении обучения, а также заполнить один из пунктов: сведения о действующем месте работы, сведения о планируемом месте работы или иной род деятельности.

Если, при редактировании информации, нужная организация отсутствует в списке (её не удалось найти по названию и ИНН), то необходимо обратиться в Отдел развития карьеры (ОРК).

Страница ОРК на портале МЭИ:

https://mpei.ru/Structure/uchchast/educadmin/deptf/Pages/default.aspx .

Порядок обращения:

https://mpei.ru/Structure/uchchast/icc/ddiisas/Documents/bars/AddOrganization.pdf .

Указанные студентом данные отображаются в личном кабинете кафедры. Каждая запись «сведения о трудоустройстве студента» обладает одним из двух статусов «Сведения утверждены» или «Сведения не утверждены». Студент может редактировать неутверждённые сведения в любой момент. После утверждения данных ответственным от кафедры, студенту запрещается доступ для редактирования. При необходимости внести изменения необходимо обращаться к ответственному от кафедры.

Предлагается следующий порядок заполнения данных студентами:

- 1. Ответственный от кафедры инициирует заполнение данных о трудоустройстве выпускников.
- 2. Студенты заполняют данные в личном кабинете БАРС.
- 3. Ответственный от кафедры контролирует процесс заполнения, просматривает, корректирует и утверждает данные по трудоустройству в ЛКПод.

#### 12. Мои книги

Подраздел «Мои книги» (раздел «Документооборот») предоставляет возможность просмотра книг и прочих учебных материалов, выданных студенту Научно-технической библиотекой МЭИ (НТБ МЭИ), а также быстрого перехода на сайт НТБ МЭИ при нажатии на кнопку «Ресурсы НТБ МЭИ» (Рис. 12.1).

Чтобы не пропустить сроки сдачи обращайте внимание на столбец «Крайний срок возврата».

Также данный подраздел предоставляют студенту доступ к сторонним Электронно-библиотечным системам (ЭБС). Для этого используется выпадающий список «Сторонние ЭБС» с перечнем ссылок для входа в сторонние ЭБС. При переходе по ссылке осуществляется бесшовная авторизация (без регистрации и ввода логина/пароля). Далее студент вправе отредактировать профиль в ЭБС, либо использовать БАРС для входа в ЭБС.

| Рейтинг 🗸         | Ресурсы НТБ МЭИ       | Сторонние ЭБС 🔻                            |                        |                |                         |                 |
|-------------------|-----------------------|--------------------------------------------|------------------------|----------------|-------------------------|-----------------|
| События 🝷         | Книги выланные        | Войти в Biblioclub.ru                      |                        |                | 0 4                     | aor             |
| Документооборот   | читательскому би      | Войти в StudentLibrary.ru                  |                        |                | u ×                     | Соновить        |
| 🖉 Мои книги       |                       |                                            |                        |                | Штрих код<br>экземпляра | Крайная<br>дата |
| 🗮 Обходные листы  | Название 🗸            |                                            |                        | Автор (-ы) 🗢   | ÷ .                     | возврата 🔺      |
| 🛱 Записи на приём | Высшая математика     |                                            |                        | Зимина О. В.   | 0677254                 | 01.07.2025      |
|                   | Курс физики : Учебное | пособие для втузов                         |                        | Детлаф А. А.   | 0352796                 | 01.07.2025      |
| Э Анкетирование   | Механика и молекуляр  | ная физика : сборник задач г               | ю курсу "Физика" по    | Бирюкова О. В. | 1284059                 | 01.07.2025      |
| Допобразование 🗸  | направлениям: 01.03.0 | 2 "Прикладная математика и вычисли 0.0.1." | информатика", 08.03.01 |                |                         |                 |
| Архив 🗸           | 10.03.01 "Информацио  | онная безопасность", 11.03.01              | "Радиотехника" и др.   |                |                         |                 |

Рис. 12.1. Подраздел «Мои книги»

# 13. Вариативные дисциплины (студентам ИДДО)

По подразделу доступна инструкция в видео формате. Она представлена по адресу <u>https://mpei.ru/Structure/uchchast/icc/ddiisas/Pages/bars.aspx</u> под названием «Запись на вариативные и факультативные дисциплины (для ИДДО)».

Подраздел «Вариативные дисциплины» раздела «Программа обучения» позволяют студенту указать свои пожелания по изучению вариативных дисциплин.

В зависимости от учебного плана в подразделе может быть отображено несколько строк плана, для каждой из которых студент может заполнить анкету, указав пожелания по изучению предложенных дисциплин (Рис. 13.1).

Для каждой записи указаны:

- индекс строки по учебному плану;
- дата начала;
- текущий статус регистрации;
- период регистрации;
- перечень дисциплин для выбора;
- доступное количество мест и текущее решение дирекции института;
- комплексный рейтинг, связанный с анкетой.

Для каждой дисциплины можно скачать рабочую программу дисциплины, нажав

# на иконку загрузки

| Учёба 🔻                                                                                                    | Вариатив                     | ные дисцип                                                      | лины                                                           |                        |                                                                                                    | Поиск                                                                                                    | Q  | × |
|----------------------------------------------------------------------------------------------------|------------------------------|-----------------------------------------------------------------|----------------------------------------------------------------|------------------------|----------------------------------------------------------------------------------------------------|----------------------------------------------------------------------------------------------------|----|---|
| Программа обучения Учебный план Вариативные дисциплины                                                     | Доступно<br>для<br>изменения | Строка<br>учебного<br>плана,<br>дата<br>начала                  | Статус/<br>период<br>регистрации                               | Комплексный<br>рейтинг | Дисциплины дл                                                                                                    | ія выбора                                                                                                    |    |   |
| <ul> <li>Факультативы</li> <li>Рейтинг</li> <li>События</li> <li>Документооборот</li> <li>Архив</li> </ul> |                              | Дисциплина<br>по выбору<br>Б1.Ч.03.01<br>3 семестр,<br>01.09.23 | Идёт<br>регистрация<br>01.02.2024-<br>31.03.2024               | 35                     | 1: Социология (<br>Иванович)<br>Доступно мест: 2<br>дирекции: На рас<br>2: Политология<br>Александра Але<br>Доступно мест: 2<br>дирекции: На рас<br>3: Мировые цие<br>культуры (Сидо<br>Сидорович)<br>Доступно мест: 2<br>дирекции: На рас | Иванов Иван<br>3 из 25, решение<br>ссмотрении<br>(Александрова<br>ександровна)<br>5 из 25, решение<br>ссмотрении<br>вилизации и мировы<br>ров Сидор<br>4 из 25, решение<br>ссмотрении | le | ٩ |
|                                                                                                    |                              | Дисциплина<br>по выбору<br>Б1.Ч.04.01<br>1 семестр,<br>03.09.22 | Период<br>регистрации<br>завершен<br>01.10.2023-<br>31 10 2023 |                        | Адаптивная фи<br>(часть 1) (Петро<br>Доступно мест: 2<br>дирекции: Отсуто                                                                                                    | зическая культура<br>в Петр Петрович)<br>15 из 25, решение<br>ствует                                                                                                    | 3  | ٩ |

Рис. 13.1. Вариативные дисциплины

Для перехода к заполнению анкеты необходимо нажать на кнопку «Просмотр» (

( ). При статусе регистрации «Идёт регистрация», можно заполнить анкету, указав приоритет дисциплин для изучения (Рис. 13.2).

Для указания приоритета дисциплины следует использовать кнопки «вверх» и «вниз», изменяя положение записей.

Чем выше запись, тем выше её приоритет, т.е. выше желание студента изучить именно этот курс. После внесения изменений, необходимо нажать кнопку «Сохранить» и тем самым отправить анкету с пожеланиями в дирекцию института. Нажав кнопку «К списку факультативов» в верхней части страницы можно вернуться к общему перечню вариативных дисциплин.

| К спи                            | ску вариативных дисциплин                                               | ]                                                 |                                                      |                           |                       |
|----------------------------------|-------------------------------------------------------------------------|---------------------------------------------------|------------------------------------------------------|---------------------------|-----------------------|
|                                  | Номер семестра                                                          | 3                                                 |                                                      | Дата начала семестра      | 01.09.2023            |
|                                  | Статус регистрации                                                      | Идёт регист                                       | рация                                                | Период регистрации        | 01.02.2024-31.03.2024 |
| с                                | трока учебного плана                                                    | Дисциплина                                        | а по выбору                                          | Комплексный рейтинг       | 35                    |
| Текуш                            | ций приоритет (чем выше                                                 | запись, тем в                                     | ыше приорите                                         | т)                        |                       |
| <ul><li>▲</li></ul>              | Социология 🛃<br>Преподаватель(-и), пла<br>Доступно мест: 23 из 25       | н: Иванов Иван<br>, решение дир                   | н Иванович<br>рекции: На расс                        | мотрении                  |                       |
| <ul><li>↑</li><li>↓</li></ul>    | Политология 📩<br>Преподаватель(-и), пла<br>Доступно мест: 25 из 25      | н: Александро<br>5, решение дир                   | ва Александра<br>рекции: На расс                     | Александровна<br>мотрении |                       |
| <ul> <li>↑</li> <li>↓</li> </ul> | Мировые цивилизаци<br>Преподаватель(-и), пла<br>Доступно мест: 24 из 25 | и и мировые и<br>н: Сидоров Си,<br>5, решение дир | <b>культуры 📩</b><br>дор Сидорович<br>екции: На расс | мотрении                  |                       |
|                                  |                                                                         | Сохранить                                         |                                                      |                           |                       |

Рис. 13.2. Заполнение анкеты с вариативными дисциплинами

При сохранении анкеты в ней также фиксируется текущий комплексный рейтинг студента.

По возможности, указанные в анкете данные учитываются дирекцией института при формировании списка студентов, изучающих каждую дисциплины.

- У анкеты допустимы следующие статусы регистрации:
- Регистрация создана текущая дата раньше начала периода регистрации.
- Идёт регистрация текущая дата попадает в период регистрации.
- Регистрация не создана период регистрации не указан.
- Период регистрации завершен текущая дата позже периода регистрации.

По каждой дисциплине из списка выбора возможны следующие решения дирекции:

• Отсутствует – анкета с указанием приоритетов не была отправлена и список студентов для изучения дисциплины ещё не утвердили.

• На рассмотрении – анкета с указанием приоритетов была отправлена, список студентов для изучения дисциплины не утвердили.

• Выбор подтвержден – список студентов для изучения утвердили, и студент записан на эту дисциплину.

• Выбор отклонен – список студентов для изучения утвердили, и студент НЕ записан на эту дисциплину.

Вносить изменения в приоритет дисциплин можно только в случае, если статус анкеты «Идёт регистрация» и по всем дисциплинам для выбора решение дирекции «Отсутствует» или «На рассмотрении». Во всех остальных случаях запись доступна только для просмотра.

Для дисциплин, которые длятся несколько семестров, студент может изменить свой выбор. Для этого необходимо нажать на кнопку «Изменить» (Рис. 13.3), в отобразившемся окне указать какую дисциплину и с какого семестра желает изучать студент и нажать кнопку «Сохранить» (Рис. 13.4).

| Вариативны                     | ые дисципл                                                      | ины                                                            | Поиск                  |                                                                                                    | ۹                     | ×                  | •       |
|--------------------------------|-----------------------------------------------------------------|----------------------------------------------------------------|------------------------|----------------------------------------------------------------------------------------------------|-----------------------|--------------------|---------|
| Доступно<br>для<br>регистрации | Строка<br>учебного<br>плана, дата<br>начала                     | Статус/<br>период<br>регистрации                               | Комплексный<br>рейтинг | Дисциплины для выбора                                                                                                    | Выбр<br>измен<br>выбо | оать<br>нить<br>ор | »,<br>Ь |
|                                | Дисциплина<br>по выбору<br>Б1.Ч.03.01<br>1 семестр,<br>28.08.23 | Период<br>регистрации<br>завершен<br>01.09.2022-<br>31.12.2023 |                        | Основы самостоятельной физической подготовки (часть 1)<br>(Королев Петр Владимирович)<br>Доступно мест: 23 из 25, решение дирекции: Отсутствует<br>Адаптивная физическая культура (часть 1) (Королев Петр<br>Владимирович) |                       |                    | •]      |

Рис. 13.3. Кнопка «Изменить выбор вариативной дисциплины»

| Дисциплина по  | Б1.Ч.03.01                     |   |
|----------------|--------------------------------|---|
| высору         |                                |   |
| Дисциплина к   | Адаптивная физическая культура | ~ |
| изучению       |                                |   |
| Семестр начала | 4 семестр                      | ~ |
| изучения       |                                |   |
|                | Сохранить                      |   |

Рис. 13.4. Изменение вариативной дисциплины

# 14. Факультативы (студентам ИДДО)

По подразделу доступна инструкция в видео формате. Она представлена по adpecy <u>https://mpei.ru/Structure/uchchast/icc/ddiisas/Pages/bars.aspx</u> под названием «Запись на вариативные и факультативные дисциплины (для ИДДО)».

Подраздел «Факультативы» раздела «Программа обучения» позволяют студенту записаться на факультативные дисциплины. Факультативный курс – это необязательный учебный курс, который может быть изучен студентом по желанию.

Данный подраздел работает аналогичным образом что и подраздел «Вариативные дисциплины» (13. Вариативные дисциплины).

В общем списке отображаются возможные факультативы согласно учебному плану и соответствующие анкеты пожеланий студента (Рис. 14.1).

| Учёба 🔹                        | Главная / С     | <mark>туденты</mark> / Иван     | юв Иван Ивано                                    | ВИЧ                          |           |             |             |                      |          |
|--------------------------------|-----------------|---------------------------------|--------------------------------------------------|------------------------------|-----------|-------------|-------------|----------------------|----------|
| Программа обучения             | Факультат       | ивы                             |                                                  |                              |           |             | Поиск       | Q                    | <b>x</b> |
| 🛃 Учебный план                 |                 | Строка                          | <b>C</b>                                         |                              | 16        |             |             |                      |          |
| P Вариативные дисциплины       | доступно<br>для | учеоного<br>плана, дата         | период                                           |                              | свободных | Статус      | Комплексный | Решение              |          |
| 🙈 Факультативы                 | изменения       | начала                          | регистрации                                      | Дисциплина                   | мест      | выбора      | рейтинг     | дирекции             |          |
| Рейтинг                        |                 | <b>Факультативы</b> 4, 07.02.24 | Идёт<br>регистрация<br>02.02.2024-               | Религиоведение               | 25        | Выбрано     | 27          | На<br>рассмотрении   | ٩        |
| События 🔻                      |                 |                                 | 31.03.2024                                       |                              |           |             |             |                      |          |
| Документооборот 8 •<br>Архив • |                 | Факультативы<br>4, 07.02.24     | Идёт<br>регистрация<br>02.02.2024-<br>31.03.2024 | Основы военной<br>подготовки | 20        | Отсутствует | 27          | Выбор<br>подтвержден | ٩        |

Рис. 14.1. Факультативы

Для перехода к заполнению анкеты необходимо нажать на кнопку «Просмотр» (

Если статус регистрации анкеты «Идёт регистрация» и решение дирекции «На рассмотрении» или «Отсутствует», то студент вправе заявить о своём желании записаться на факультатив (Рис. 14.2). Для этого необходимо изменить значение поля «Текущий выбор».

В качестве значения можно указать:

Q

- Отсутствует анкета не заполнялась.
- Выбрано студент хотел бы изучить дисциплину.
- Не выбрано студент НЕ хотел бы изучать дисциплину.

| К списку факультативов   |                  |                        |                     |
|--------------------------|------------------|------------------------|---------------------|
| Дисциплина               | Религиоведение   |                        |                     |
| Номер семестра           | 4                | Дата начала семестра   | 07.02.2024          |
| Статус регистрации       | Идёт регистрация | Период регистрации     | 02.02.2024-31.03.20 |
| Строка учебного<br>плана | Факультативы     | Комплексный<br>рейтинг | 27                  |
| Текущий выбор            | Выбрано          |                        | •                   |
|                          | Сохранить        |                        |                     |

Рис. 14.2. Заполнение анкеты факультатива

После внесения изменений, необходимо нажать кнопку «Сохранить» и тем самым отправить анкету с пожеланиями в дирекцию института. Нажав кнопку «К списку факультативов» в верхней части страницы можно перейти к общему перечню.

# 15. Обходные листы (отчисляемым и завершающим обучение)

Подраздел «Обходные листы» содержит сведения об обходных листах студента (Рис. 15.1). Обходной лист согласовывается в момент отчисления студента или завершения им обучения. У студента нет возможности создать или удалить обходной лист. Обходной лист создаётся начальником курса. При создании обходного листа студенту приходит соответствующее оповещение на электронный почтовый адрес (здесь и далее «электронный почтовый адрес» – это адрес в общеуниверситетской системе электронной почты (ОСЭП) или «почта МЭИ»).

| Обходные лист                                    | ы                                |                   |                                                                     |                                                      | Поиск                             | Q                    | × |
|--------------------------------------------------|----------------------------------|-------------------|---------------------------------------------------------------------|------------------------------------------------------|-----------------------------------|----------------------|---|
| Тип обходного<br>листа                           | Семестр                          | Учебная<br>группа | Институт                                                            | Выпускающая<br>кафедра                               | Для<br>проживающих<br>в общежитии | Дата<br>согласования |   |
| Обходной лист<br>завершившего<br>обучение 0 из 5 | 2020/2021,<br>Осенний<br>семестр | A-01-18           | Институт<br>информационных и<br>вычислительных<br>технологий (ИВТИ) | Управления и<br>интеллектуальных<br>технологий (УИТ) |                                   |                      |   |

Рис. 15.1. Перечень обходных листов студента

Вкладка «Главное» содержит общую информацию об обходном листе: тип обходного листа, семестр окончания университета, учебную группу и др. (Рис. 15.2). Изменить эти значения нельзя. Они задаются при создании обходного листа.

| Главное Согласован                                    | ие                                                         |
|-------------------------------------------------------|------------------------------------------------------------|
| Редактирование об                                     | бходного листа                                             |
| Приказ об окончании<br>(завершении или<br>отчислении) |                                                            |
| Тип обходного листа                                   | Обходной лист завершившего обучение                        |
| Семестр                                               | 2020/2021, Весенний семестр                                |
| Учебная группа                                        | A-01-18                                                    |
| Выпускающая<br>кафедра                                | Управления и интеллектуальных технологий (УИТ)             |
| Институт                                              | Институт информационных и вычислительных технологий (ИВТИ) |
| Для проживающих в<br>общежитии                        |                                                            |
| Дата согласования                                     |                                                            |

Рис. 15.2. Обходной лист. Основные свойства

Вкладка «Согласование» (Рис. 15.3) наполняется в зависимости от типа обходного листа (обходной лист завершившего обучение или обходной лист отчисленного) и прочих аспектов обучения (например, факта проживания студента в общежитии). На вкладке перечислены подразделения, которые должны согласовать обходной лист. В столбце «Стадия согласования» содержится вспомогательная информация подразделения для студента. Ответственный от подразделения может указать контактную информацию и ссылку на инструкцию.

| Гла                                    | вное                       | Согласован                            | ие                                                                                                    |       |                 |                        |  |  |          |
|----------------------------------------|----------------------------|---------------------------------------|----------------------------------------------------------------------------------------------------|-------|-----------------|------------------------|--|--|----------|
| Перечень согласующих                   |                            |                                       |                                                                                                    |       | Поиск           |                        |  |  |          |
| Стадия<br>№ Подразделение согласования |                            | Стадия<br>согласования                | Статус                                                                                                    |       | Дата<br>статуса | Автор<br>статуса       |  |  |          |
| 1                                      | Научн<br>технич<br>библи   | о-<br>іеская<br>отека (НТБ)           | Задолженности<br>отсутствуют<br>Перейти к<br>инструкции                                                    | 💼 Cor | ласовано        | 12.07.2021<br>15:18:52 |  |  | •        |
| 2                                      | Управл<br>интелл<br>технол | пения и<br>пектуальных<br>погий (УИТ) | Подписанная ВКР<br>сдана                                                                                   | 💼 Cor | ласовано        | 15.07.2021<br>14:15:18 |  |  | <b>*</b> |
| 3                                      | Управл<br>интелл<br>технол | пения и<br>пектуальных<br>погий (УИТ) | Согласие на<br>размещение текста<br>ВКР в ЭБС МЭИ<br>(либо письмо от<br>предприятия о<br>несогласии) сдано | n Cor | ласовано        | 15.07.2021<br>14:15:20 |  |  |          |

Рис. 15.3. Обходной лист. Согласование

В момент создания обходного листа все его позиции получают статус «На проверке в подразделении» и сразу доступны подразделению для согласования. Студенту не нужно предпринимать каких-либо действий. У согласованных позиций в столбце статус отображается значение «Согласовано».

Позиции, которые были не согласованы ответственным от подразделения, имеют статус «Требуется действие от студента» и, возможно, сопровождаются комментарием. По таким позициям студенту необходимо выполнить требования подразделения и повторно передать позицию обходного листа на проверку, изменив её статус. Для этого можно нажать «Передать на проверку» либо кнопку редактировать (). Во втором случае отобразится окно (Рис. 15.4), в котором студент может дополнительно внести комментарий для ответственного от подразделения. При изменении статуса любой позиции обходного листа студенту приходит соответствующее оповещение на электронную почту.

| Изменить запись              | ×                                                     |
|------------------------------|-------------------------------------------------------|
| Подразделение                | Управления и интеллектуальных технологий (УИТ, 07071) |
| Статус                       | Требуется действие от студента 🗸                      |
| Комментарий<br>подразделения | Согласие на размещение ВКР заполнено некорректно      |
| Комментарий студента         | l l l l l l l l l l l l l l l l l l l                 |
|                              | Отмена                                                |

Рис. 15.4. Передача позиции обходного листа на проверку

После согласования всех позиций обходного листа студенту приходит отдельное оповещение, а обходному листу проставляется значение поля «Дата согласования». Согласованный обходной лист можно экспортировать и распечатать (Рис. 15.5).

| К списку обходных листов       | 🕅 Экспорт в Word                                           |
|--------------------------------|------------------------------------------------------------|
| Главное Согласование           |                                                            |
| Редактирование обх             | одного листа                                               |
| Приказ об окончании            |                                                            |
| (завершении или<br>отчислении) |                                                            |
| Тип обходного листа            | Обходной лист завершившего обучение                        |
| Семестр                        | 2020/2021, Весенний семестр                                |
| Учебная группа                 | A-01-18                                                    |
| Выпускающая<br>кафедра         | Управления и интеллектуальных технологий (УИТ)             |
| кафедра                        |                                                            |
| Институт                       | Институт информационных и вычислительных технологий (ИВТИ) |
| Для проживающих в<br>общежитии |                                                            |
| Дата согласования              | 15.07.2021                                                 |

Рис. 15.5. Обходной лист. Дата согласования и экспорт

#### 16. Запись на приём

Подраздел «Записи на приём» отображает прошедшие и предстоящие записи на приём в различные подразделения МЭИ, а также позволяет осуществить новую запись (Рис. 16.1).

\*На начало 2021 года предполагается использовать раздел в контексте заполнения обходных листов.

| Записи на приём                           |                              | Поиск                        | Поиск                  |          |   |  |
|-------------------------------------------|------------------------------|------------------------------|------------------------|----------|---|--|
| Подразделение                             | График приёма                | Дополнительная<br>информация | Дата и время<br>приёма |          | + |  |
| Студенческий отдел кадров<br>(СОК, 30364) | Обработка<br>обходных листов | При себе иметь<br>паспорт    | 25.01.2021<br>15:20    | <b>*</b> | Û |  |

Рис. 16.1. Записи на приём

Для записи на приём необходимо нажать кнопку «Добавить» (<sup>1</sup>). Отобразится новое окно (Рис. 16.2), которое необходимо заполнять «сверху-вниз». Для начала следует выбрать подразделение. Далее – указать график записи на приём. Подразделение может предоставить студенту несколько графиков приёма для решения различных вопросов. Каждый график может иметь разные доступные дни и время для записи. После выбора графика приёма следует указать день и время записи.

Обратите внимание – в нижней части окна может отображаться условие для записи (проверяется системой автоматически) и важная информация от подразделения. После заполнения всех полей необходимо нажать ОК.

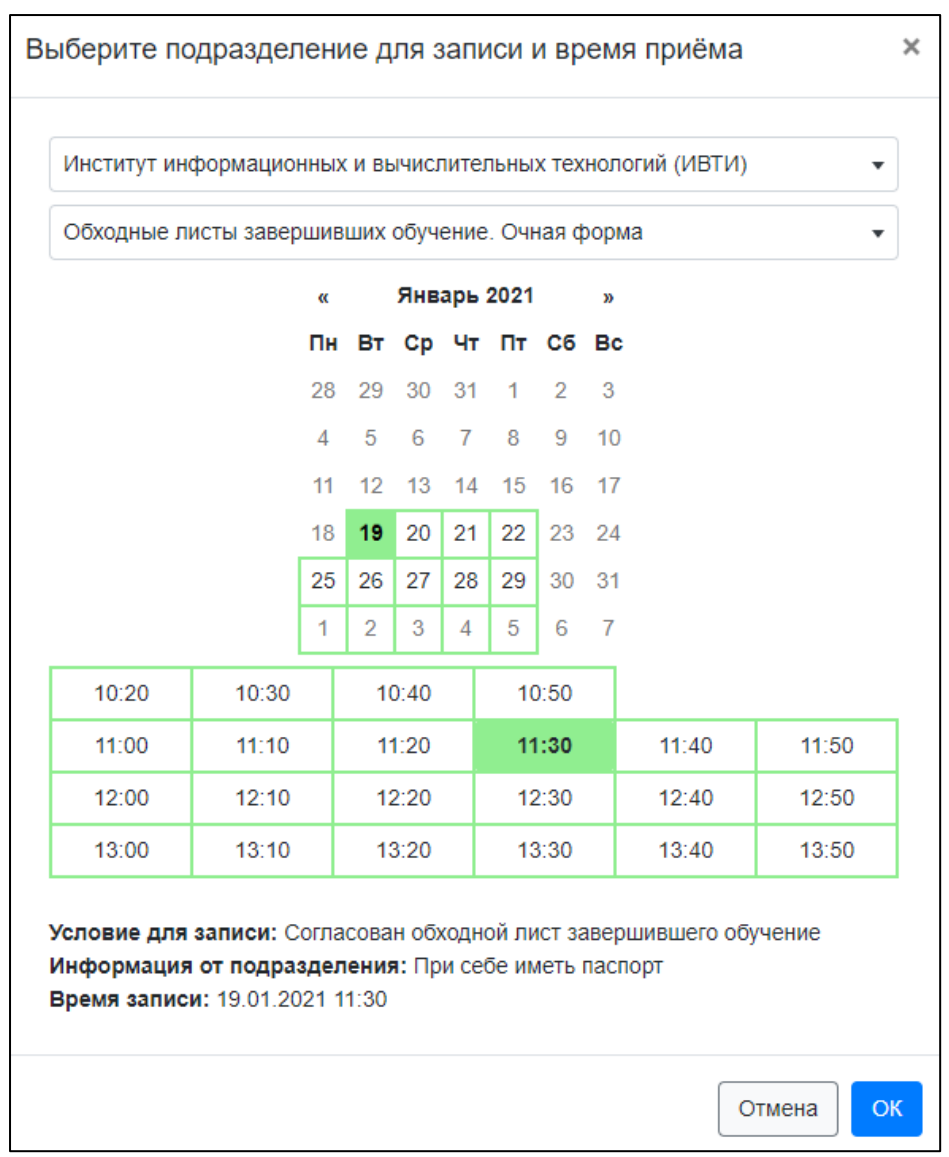

Рис. 16.2. Запись на приём

Изменение записи происходит аналогичным образом. Записи, для которых время приёма прошло, изменить или удалить нельзя. Если у студента уже имеется активная (предстоящая) запись по выбранному графику подразделения, то новую запись создать нельзя.

# 17. Анкетирование

Инструкция по данному разделу доступна в инструкции пользователя:

#### 18. Дополнительное образование

Подраздел «Регистрация» раздела «Допобразование» позволяют студенту зарегистрироваться на программы дополнительного образования. На рисунке (Рис. 18.1) представлен список программ дополнительного образования. Для программ с подтвержденной регистрацией отображается статус «регистрация подтверждена», для доступных к регистрации – статус «регистрация открыта». Для перехода к форме просмотра детальной информации о программе необходимо нажать на название

| ſ | Учёба                | - | Главная / Студенты / Рыжов Александр Вла                                               | адимирович   |                     |                    |                                        |     |   |
|---|----------------------|---|----------------------------------------------------------------------------------------|--------------|---------------------|--------------------|----------------------------------------|-----|---|
|   | Рейтинг              | • | Все программы ДО                                                                       |              |                     |                    | Q                                      | ×   |   |
|   | События              | - |                                                                                        |              | Тип                 |                    |                                        |     |   |
|   | Документооборот      | • | Наименование ^                                                                         |              | \$                  | Период программы 🗢 | <ul> <li>Спериод регистраци</li> </ul> | 111 |   |
|   | Допобразование       |   | Экономика и управление в распределенной :                                              | энергетике   | эталон<br>(ПЗБ)     | 05.08.24-05.08.24  | 05.08.24-07.09.24                      |     | ٩ |
|   | Регистрация<br>Архив | • | Цифровизация и разработка информационни<br>сайт                                        | ых систем    | цифровая<br>кафедра | 15.09.24-15.06.25  | 01.09.24-10.09.24                      |     | ٩ |
|   |                      |   | Технологическое предпринимательство сайт<br>у регистрация подтверждена                 | )            | эталон<br>(ПЗБ)     | 05.08.24-05.08.24  | 05.08.24-15.08.24                      |     | ٩ |
|   |                      |   | Системы искусственного интеллекта в энерго<br>регистрация открыта                      | етике        | цифровая<br>кафедра | 01.08.24-15.06.25  | 01.08.24-10.09.24                      |     | ٩ |
|   | Архив                |   | Информационные технологии сопровождени<br>цикла объектов энергетики репистрация открыт | я жизненного | цифровая<br>кафедра | 15.09.24-15.06.25  | 01.08.24-10.09.24                      |     | ٩ |
|   |                      |   | Алгоритмизация и разработка программ сай<br>у регистрация подтверждена                 | т            | цифровая<br>кафедра | 15.09.24-15.06.25  | 02.08.24-27.09.24                      |     | ٩ |

Рис. 18.1 Перечень программ дополнительного образования

В форме (Рис. 18.2) можно увидеть основную информацию о программе, период регистрации и период обучения. Условия записи на программу указаны в порядке приоритета. В этом разделе перечислены категории студентов, которые могут или не могут зарегистрироваться, в зависимости от уровня образования, формы обучения, курса, института, направления и учебной группы:

• Под зелёным индикатором «запись доступна» указаны категории студентов, которым разрешена регистрация на программу.

• Под красным индикатором «запись недоступна» обозначены те категории, которым регистрация на программу не доступна.

| К списку программ                                                                                                    |                                                                                                    |  |  |  |  |  |  |  |
|----------------------------------------------------------------------------------------------------|----------------------------------------------------------------------------------------------------|--|--|--|--|--|--|--|
| Наименование                                                                                                    | Алгоритмизация и разработка программ                                                                                                    |  |  |  |  |  |  |  |
|                                                                                                    | Открыть описание Открыть в ЛКПод                                                                                                    |  |  |  |  |  |  |  |
| Тип программы                                                                                                    | цифровая кафедра                                                                                                    |  |  |  |  |  |  |  |
| Период программы                                                                                                    | 15.09.24-15.06.25                                                                                                    |  |  |  |  |  |  |  |
| Период регистрации                                                                                                    | 01.08.24-13.09.24                                                                                                    |  |  |  |  |  |  |  |
| • Условия записи на програма и програма и прогр<br>И програма и програма и програма и програма и програма и програма и програма и програма и програма и програма и програма и програма и програма и програма и програма и програма и програма и програма и програма и програма и програма и п | рамму в порядке приоритета:                                                                                                    |  |  |  |  |  |  |  |
| <ul> <li>Уровень образования<br/>12.03.01, 12.03.04, 13.03</li> <li>Уровень образования<br/>Учебная группа: все.</li> </ul>                                                                                                    | : бакалавриат. Форма обучения: очно-заочная. Курс: 4, 5. Направление: 08.03.01,<br>3.01, 14.03.01, 38.03.01, 38.03.02, 42.03.01, 45.03.02, 54.03.01. (запись доступна)<br>: все. Форма обучения: все. Курс: все. Институт: все. Направление: все.<br>запись недоступна |  |  |  |  |  |  |  |
| Возможно пройти обучени                                                                                                    | е только по одной программе типа "Цифровая кафедра".                                                                                                    |  |  |  |  |  |  |  |
| Если Вы поняли, что выбрали не ту программу, необходимо сообщить об этом на почту P2030@mpei.ru<br>с темой письма "БАРС. Дополнительное образование.", дождаться ответа и выбрать новую программу<br>в БАРС.                                                                                                    |                                                                                                    |  |  |  |  |  |  |  |
| Зарегистрироваться                                                                                                    |                                                                                                    |  |  |  |  |  |  |  |

Рис. 18.2 Форма записи на программу дополнительного образования

Для регистрации на программу нужно нажать кнопку «Зарегистрироваться». После этого откроется модальное окно (Рис. 18.3), в котором будет представлено два варианта подачи заявления: «Бумажное заявление» и «Электронное заявление».

| Регистрация                                                                            | ×                                                                                                    |
|----------------------------------------------------------------------------------------|----------------------------------------------------------------------------------------------------|
| Регистрация на программу: <b>'Алгорит</b><br>Период программы: 04.10.2024 - 04.0       | изация и разработка программ'.<br>.2025.                                                                          |
| Электронное<br>заявление                                                               | Бумажное заявление                                                                                                |
| После подтверждения регистрации ск<br>Вами заявление необходимо принест<br>30.09.2026. | ачайте и заполните заявление. Распечатанное и подписанное<br>в Ж-217 с 9:00 до 18:00 с понедельника по пятницу до |
| Подтвердите регистрацию, нажав кно                                                     | ку ниже.                                                                                                    |
|                                                                                        | Отмена Подтверждаю                                                                                                |

Рис. 18.3 Окно подтверждения регистрации. Бумажное заявление

При выборе варианта «Бумажное заявление» после регистрации появится кнопка «Скачать заявление» (Рис. 18.4). Не забудьте скачать заявление, заполнить, подписать и передать в соответствующий отдел ВУЗа.

| К списку программ Ска                                                                                                    | чать заявление                                                                                                    |  |  |  |  |  |  |  |
|----------------------------------------------------------------------------------------------------|----------------------------------------------------------------------------------------------------|--|--|--|--|--|--|--|
| После подтверждения регистрации скачайте и заполните заявление. Распечатанное и подписанное Вами<br>заявление необходимо принести в Ж-217 с 9:00 до 18:00 с понедельника по пятницу до 16.09.2024.           |                                                                                                    |  |  |  |  |  |  |  |
| Наименование                                                                                                    | Алгоритмизация и разработка программ                                                                                                    |  |  |  |  |  |  |  |
|                                                                                                    | Открыть описание Открыть в ЛКПод                                                                                                    |  |  |  |  |  |  |  |
| Тип программы                                                                                                    | цифровая кафедра                                                                                                    |  |  |  |  |  |  |  |
| Период программы                                                                                                    | 15.09.24-15.06.25                                                                                                    |  |  |  |  |  |  |  |
| Период регистрации                                                                                                    | 01.08.24-13.09.24                                                                                                    |  |  |  |  |  |  |  |
| 9 Условия записи на прогр                                                                                                    | амму в порядке приоритета:                                                                                                    |  |  |  |  |  |  |  |
| <ul> <li>Уровень образования:<br/>12.03.01, 12.03.04, 13.03</li> <li>Уровень образования:<br/>Учебная группа: все.</li> </ul>                                                                                | : бакалавриат. Форма обучения: очно-заочная. Курс: 4, 5. Направление: 08.03.01,<br>3.01, 14.03.01, 38.03.01, 38.03.02, 42.03.01, 45.03.02, 54.03.01. (запись доступна)<br>: все. Форма обучения: все. Курс: все. Институт: все. Направление: все.<br>запись недоступна |  |  |  |  |  |  |  |
| Возможно пройти обучени                                                                                                    | е только по одной программе типа "Цифровая кафедра".                                                                                                    |  |  |  |  |  |  |  |
| Если Вы поняли, что выбрали не ту программу, необходимо сообщить об этом на почту P2030@mpei.ru<br>с темой письма "БАРС. Дополнительное образование.", дождаться ответа и выбрать новую программу<br>в БАРС. |                                                                                                    |  |  |  |  |  |  |  |
| Регистрация подтверждена                                                                                                    |                                                                                                    |  |  |  |  |  |  |  |

Рис. 18.4 Форма записи после подтверждения регистрации

При выборе варианта «Электронное заявление» необходимо в выпадающем списке выбрать электронную подпись (Рис. 18.5), после чего нажать кнопку «Подтверждаю».

В этом случае распечатывать и приносить заявление в ВУЗ не требуется. Заполненное заявление с электронной подписью можно посмотреть и скачать в разделе «Профиль пользователя» — «Документы».

| Регистрация                                                                                                    |                      | $\times$    |  |  |  |  |  |  |  |
|----------------------------------------------------------------------------------------------------|----------------------|-------------|--|--|--|--|--|--|--|
| Регистрация на программу: <b>'Алгоритмизация и разработка программ'</b> .<br>Период программы: <b>04.10.2024 - 04.07.2025</b> . |                      |             |  |  |  |  |  |  |  |
| Электронное<br>заявление                                                                                                    | Бумажное заявление   |             |  |  |  |  |  |  |  |
| Выберите подпись                                                                                                    | CN=public\RyzhovAVI  | ~           |  |  |  |  |  |  |  |
| Подтвердите регистрацию                                                                                                    | , нажав кнопку ниже. |             |  |  |  |  |  |  |  |
|                                                                                                    | Отмена               | Подтверждаю |  |  |  |  |  |  |  |

Рис. 18.5 Окно подтверждение регистрации. Электронное заявление

# 19. Электронный учебный журнал (старостам)

По разделу доступна инструкция в видео формате. Она представлена по adpecy <u>https://mpei.ru/Structure/uchchast/icc/ddiisas/Pages/bars.aspx</u> в разделе «Электронный учебный журнал».

# Преподаватель также имеет возможность вносить в систему записи о занятиях. Старосте и преподавателю рекомендуется согласовать действия по ведению листов учебного журнала для исключения возможных проблем.

При наличии соответствующих прав пользователю доступен узел «Учебные группы» в главном меню. Список отображает основные сведения об учебных группах и позволяет перейти к просмотру и редактированию детальной информации о группе. Для перехода к форме просмотра детальной информации необходимо нажать на название

| Список у      | чебных групп             |      | 1                           | Поиск                  |               |             |                   |                                 | Q             | × |
|---------------|--------------------------|------|-----------------------------|------------------------|---------------|-------------|-------------------|---------------------------------|---------------|---|
| Название<br>• | Год<br>формирования<br>≎ | Курс | Уровень<br>образования<br>¢ | Форма<br>обучения<br>¢ | Кафедра<br>\$ | Институт \$ | Организация<br>≑  | Почта                           | Староста      |   |
| все           | все                      | 1    | все 🗸                       | все 🗸                  | все           | ИВТИ: 🗸     | все               | все                             |               |   |
| A-01-24       | 2024                     | 1    | бакалавриат                 | очная                  | УИТ           | ИВТИ        | МЭИ, г.<br>Москва | A-01-24-<br>all@mpei.ru<br>■ D  | Студент 21 🗹  | ٩ |
| А-01м-24      | 2024                     | 1    | магистратура                | очная                  | УИТ           | ИВТИ        | МЭИ, г.<br>Москва | A-01m-24-<br>all@mpei.ru<br>≌ ⊡ | Студент 6 🚾 🗋 | ٩ |
| A-02-24       | 2024                     | 1    | бакалавриат                 | очная                  | УИТ           | ИВТИ        | МЭИ, г.<br>Москва | A-02-24-<br>all@mpei.ru<br>≌ D  | Студент 2 🔤 🗋 | ٩ |
| А-02м-24      | 2024                     | 1    | магистратура                | очная                  | УИТ           | ИВТИ        | МЭИ, г.<br>Москва | A-02m-24-<br>all@mpei.ru<br>≌℃  | Студент 17 💌  | ٩ |

группы или кнопку напротив названия (Рис. 19.1).

Рис. 19.1. Перечень учебных групп

Информация о группе разбита на несколько разделов. Во всех разделах в верхней части отображаются кнопки для быстрого перехода к просмотру расписания и отчётов по группе (Рис. 19.2).

Раздел «Общие» (Рис. 19.2) содержит общие сведения о группе, а также о лицах, допущенных к ведению электронного учебного журнала. Доступ предоставляется начальниками курсов отдельно по каждой группе и каждому помощнику.

| A-01-24           | Главная / Учебные группы / А-01-24                                                                                                    |                     |            |                           |                |                                                     |                   |                                                                                                    |     |  |
|-------------------|----------------------------------------------------------------------------------------------------|---------------------|------------|---------------------------|----------------|-----------------------------------------------------|-------------------|----------------------------------------------------------------------------------------------------|-----|--|
| 🚯 Общие           | К списку                                                                                                    | учебнь              | ых групг   | 1 Кра                     | асписанию О    | гчёты 🔻                                             |                   |                                                                                                    |     |  |
| 🖞 Студенты        | н                                                                                                    | азвани              | ne 🗍       | A-01-24                   | 1              | K                                                   | урс               | 1                                                                                                    |     |  |
| 🗐 Учебные журналы |                                                                                                    |                     |            |                           |                |                                                     |                   |                                                                                                    |     |  |
|                   | , in the second second s | нстит               | ут         | <b>ИВТИ</b><br>ткрыть     | ВТИ Кафе,      |                                                     |                   | ра УИТ                                                                                                  |     |  |
|                   |                                                                                                    | Начальник курса Пе  |            |                           | - · ·          |                                                     |                   |                                                                                                    |     |  |
|                   | Начальн                                                                                                    |                     |            |                           | Сергеи Андрее  | вич (PetrovSA@                                      | mpei.             | ru) ;                                                                                                   | × • |  |
|                   | c                                                                                                    | тарост              | та         | Студен                    | т 21 (А-01-24) |                                                     |                   | 2                                                                                                    | × ~ |  |
|                   | Студент другой группы                                                                                                    |                     |            |                           |                |                                                     | _                 |                                                                                                    |     |  |
|                   |                                                                                                    |                     |            | Сохран                    | итъ            |                                                     |                   |                                                                                                    |     |  |
|                   | Ответств<br>учебный                                                                                                    | енны<br>журн        | е за<br>ал | Поиск                     |                |                                                     | ٩                 | ×                                                                                                    |     |  |
|                   | Логин                                                                                                    |                     | Фамил      | ия                        | Имя            | Отчество                                            | па 🛨              |                                                                                                    |     |  |
|                   | public\Petro                                                                                                    | ovSA                | Петров     |                           | Сергей         | Андреевич                                           | ovSA@mpei.ru<br>] |                                                                                                    |     |  |
|                   | Профиль                                                                                                    | обуч                | ения:      |                           |                |                                                     |                   |                                                                                                    |     |  |
|                   | Форма<br>обучения Степень                                                                                                    |                     |            | Продолжительность<br>мес. |                | Направление<br>специальнос                          | / (<br>ть г       | Образователь<br>1рограмма                                                                               | ная |  |
|                   | очная                                                                                                    | очная бакалавриат 4 |            | 17 48                     |                | 27.03.04<br>Управление в<br>технических<br>системах |                   | Интеллектуальные<br>технологии<br>управления в<br>технических<br>системах, обработка<br>и анализ данных |     |  |

Рис. 19.2. Учебная группа. Общие

Раздел «Студенты» содержит список студентов группы, которые числятся в ней на текущий момент. Нажав на ФИО студента, можно перейти в его личный кабинет БАРС, в котором старосте доступен для просмотра и редактирования раздел «Пропуски занятий». В пункте «Действия» (Рис. 19.3), в верхней части списка, доступны кнопки для экспорта списка студентов в формат Excel.

| Гла | Главная / Учебные группы / А-01-24. Студенты |                   |                              |  |  |  |  |  |  |  |
|-----|----------------------------------------------|-------------------|------------------------------|--|--|--|--|--|--|--|
| Сг  | исок студентов группы                        | Поиск             | <b>Q</b> 🗙 Действия -        |  |  |  |  |  |  |  |
|     | Х обучается 🛛 🗙 временно допущен к обучению  | )                 | Excel, допущенные к обучению |  |  |  |  |  |  |  |
| N⁰  | ФИО                                          | Почта             | Ехсеі, все студенты          |  |  |  |  |  |  |  |
| 1   | Студент 1                                    | Test1@mpei.ru 🔤 🗖 | обучается                    |  |  |  |  |  |  |  |
| 2   | Студент 2                                    | Test2@mpei.ru 💌 🗋 | обучается                    |  |  |  |  |  |  |  |
| 3   | Студент 3                                    | Test3@mpei.ru 💌 🗋 | обучается                    |  |  |  |  |  |  |  |
| 4   | Студент 4                                    | Test4@mpei.ru 💌 🗋 | обучается                    |  |  |  |  |  |  |  |
| 5   | Студент 5                                    | Test5@mpei.ru 💌 🗋 | обучается                    |  |  |  |  |  |  |  |
| 6   | Студент 6                                    | Test6@mpei.ru 🗹 🗋 | обучается                    |  |  |  |  |  |  |  |

Рис. 19.3. Учебная группа. Студенты

В разделе «Учебные журналы» представлен перечень учебных журналов группы. Учебный журнал создаётся автоматически в начале нового семестра обучения. Если журнал не создан, его можно создать вручную. Работа со списком ведётся с помощью типовых кнопок «создать», «редактировать», «удалить» (Рис. 19.4).

| A-01-24           | Главная / Учебные группы / А-01-24. Учебные журналы |            |  |  |  |  |  |
|-------------------|-----------------------------------------------------|------------|--|--|--|--|--|
| Общие             | Учебные журналы Поиск                               | Q <b>x</b> |  |  |  |  |  |
| 🐈 Студенты        | Семестр обучения                                    | листы 🕇    |  |  |  |  |  |
| 🗐 Учебные журналы | 2025/2026, Осенний семестр                          | Q 🖉 💼      |  |  |  |  |  |
|                   | 2024/2025, Весенний семестр                         | Q 2 1      |  |  |  |  |  |
|                   | 2024/2025, Осенний семестр                          | ٩ 🖌 💼      |  |  |  |  |  |

Рис. 19.4. Учебная группа. Учебные журналы

Информация электронного учебного журнала разбита на несколько вкладок: главное, листы учебного журнала, занятия, история изменений.

Вкладка «Главное» позволяет изменить связь журнала с семестром обучения.

Листы учебного журнала – аналог листов бумажного учебного журнала. Основное отличие в том, что лист электронного учебного журнала формируется одновременно на несколько видов занятий. Например, содержит занятия и посещаемость одновременно по лекциям и по лабораторным. Можно сказать, что на каждую промежуточную аттестацию (форма контроля в конце семестра) по каждой дисциплине создаётся отдельный лист учебного журнала. Для КП/КР создаётся отдельный лист.

При создании нового листа учебного журнала необходимо указать название дисциплины, вид промежуточной аттестации, привязку к ведомости и подгруппу (при наличии) (Рис. 19.5). Если подходящей ведомости для привязки нет, возможно, она ещё не создана преподавателем. Значение можно оставить пустым и задать позднее.

| Главная / Учебные группы / А                   | А-03-24. Учебные журналы / 2024/2025, Весенний семестр / Добавление листа журнала |     |
|------------------------------------------------|-----------------------------------------------------------------------------------|-----|
| К листам учебного журнала                      |                                                                                   |     |
| Главное                                        |                                                                                   |     |
| Добавление листа журн                          | ала                                                                               |     |
| Дисциплина                                     | Программирование                                                                  | < ~ |
| Промежуточная аттестация                       | экзамен                                                                           | ~   |
| Привязка к ведомости                           | Программирование (экзамен, Иванов Иван Иванович, А-01-24)                         | < ~ |
|                                                | Лекций, часов: 16; Лабораторных, часов: 16;<br>Открыть ведомость                  |     |
| Подгруппа (при наличии)                        |                                                                                   |     |
| Автоматически включать/<br>исключать студентов |                                                                                   |     |
|                                                | Сохранить                                                                         |     |

Рис. 19.5. Добавление листа учебного журнала

После того как лист учебного журнала создан, для него можно изменять перечень студентов, которые входят в группу (подгруппу) и редактировать информацию о занятиях.

Перечень студентов можно изменить на вкладке «Студенты» (Рис. 19.6) с помощью кнопок «включить» () и «исключить» (). С помощью раздела «Действия» и функции «Наполнить по ведомости» можно включить в лист журнала всех студентов, которые числятся в группе и добавлены преподавателем в ведомость, связанную с листом журнала. Ещё одна опция – исключить всех студентов из листа учебного журнала.

| Г     | лавное      | Студент | ъ Занятия Исто  | рия изменений            |                |                        |                                         |  |
|-------|-------------|---------|-----------------|--------------------------|----------------|------------------------|-----------------------------------------|--|
| Ст    | уденты      | Пои     | СК              |                          | ٩              | ×                      | Действия 🔻                              |  |
| № ФИО |             |         | Статус обучения | с обучения Статус включе |                | Наполнить по ведомости |                                         |  |
| 1     | 1 Студент 1 |         | обучается       | включен                  | Исключить всех |                        |                                         |  |
| 2     | Студент     | 2       | обучается       | включен                  |                |                        | e 🛍                                     |  |
| 3     | Студент     | 3       | обучается       | включен                  |                |                        | <ul> <li> <ul> <li></li></ul></li></ul> |  |
| 4     | Студент     | 4       | обучается       | включен                  |                |                        | <ul> <li></li></ul>                     |  |
| 5     | Студент     | 5       | обучается       | включен                  |                |                        | <ul> <li> <ul> <li></li></ul></li></ul> |  |

Рис. 19.6. Изменение перечня студентов листа журнала

Если для листа учебного журнала на вкладке «Главное» проставлена отметка «Автоматически включать/исключать студентов» (по умолчанию отметка проставлена), то состав студентов листа учебного журнала будет автоматически корректироваться каждую ночь на основании членства студентов в учебной группе по данным ИС Студент. Механизм работает только для листов учебного журнала на текущий семестр обучения. При наличии подгруппы рекомендуется снимать данную отметку и контролировать состав студентов вручную. При наличии отметки «Автоматически включать/исключать студентов», в случае перезачёта или частичной переаттестации, студент будет автоматом исключаться из листа учебного журнала.

Включение каждого студента в лист учебного журнала обладает одним из следующих статусов:

• «Включён». Статус присваивается автоматически при включении студента в лист учебного журнала.

• «Включен, запрет автоматического перевода в архив». Статус может быть выставлен вручную для запрета автоматического перевода в архив. Например, в случае если технические процессы «не успевают» за организационными.

• «Архив». Статус присваивается автоматически (каждую ночь), если текущий статус «Включен» и студент был отчислен или ушёл в академический отпуск.

• «Архив, запрет автоматического включения». Статус может быть выставлен вручную для запрета автоматического присвоения статуса «Включён».

При выделении отсутствующих на занятии и подсчёта количества присутствующих учитываются только студенты в статусах «Включён» и «Включен, запрет автоматического перевода в архив». Для изменения статуса включения используйте кнопку «изменить» (

На рисунке (Рис. 19.7) представлены возможные изменения статуса включения студента в лист учебного журнала:

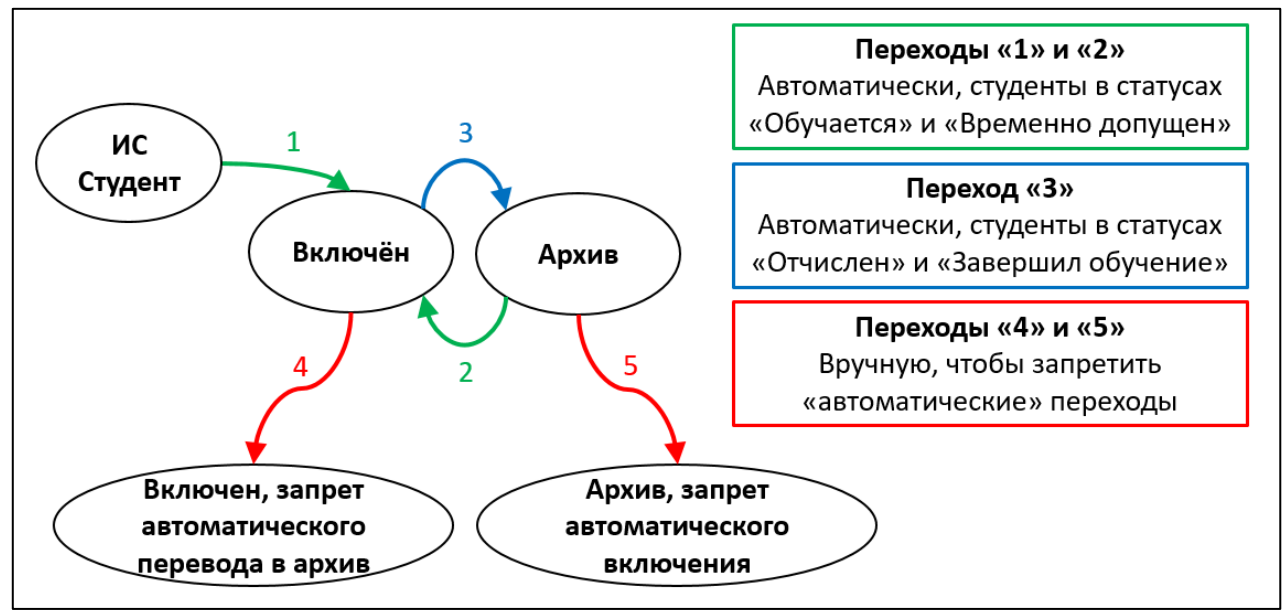

Рис. 19.7. Возможные изменения статуса включения студента в лист учебного журнала

Стоит ещё раз отметить, что механизм автоматической коррекции, в т.ч. включение студентов в лист учебного журнала, работает только в том случае, если для листа проставлена отметка «Автоматически включать/исключать студентов».

Поддерживать перечень студентов в актуальном состоянии – задача старосты. Для консультации по вопросам актуального перечня допущенных до обучения студентов учебной группы староста вправе обращаться к начальнику курса.

При необходимости лист учебного журнала может быть перенесён в другой журнал. Данная операция может быть использована, например, если лист учебного журнала был по ошибке добавлен в журнал на другой учебный семестр (например, предыдущий), или при переименовании учебной группы (т.е. при появлении нового учебного журнала). Для выполнения операции в перечне листов учебного журнала следует выбрать листы для переноса и затем нажать «Действия» — «Перенести» (Рис. 19.8). Далее выбрать учебную группу и журнал, к которым следует привязать лист журнала, и нажать «Перенести». Лист журнала, все связанные с ним занятия и отметки об отсутствующих будут перенесены в выбранный учебный журнал.

Если по ошибке было создано несколько листов учебного журнала, которые по сути являются одним листом, то следует воспользоваться операцией объединения. Для этого в перечне листов журнала следует выбрать листы для объединения и затем нажать «Действия» — «Объединить» (Рис. 19.8). Далее выбрать лист журнала, который должен остаться после объединения, и нажать «Объединить». Все занятия и отметки об отсутствующих будут перенесены в выбранный лист учебного журнала, а прочие выбранные для объединения листы журнала – удалены.

| Главное Листы Занятия                   |                              |                             |                |               |                               |                  |     |                          |               |
|-----------------------------------------|------------------------------|-----------------------------|----------------|---------------|-------------------------------|------------------|-----|--------------------------|---------------|
| Листы учебного ж                        | урнала                       |                             | Поиск          |               |                               | ۹                | ×   | Действия 🔻               |               |
| Дисциплина                              | Автоматическое<br>обновление | Промежуточная<br>аттестация | Привя<br>ведом | зка к<br>ости | Подгруппа<br>(при<br>наличии) | Кол-во<br>студен | гов | Перен<br>Объед<br>заняти | ести<br>инить |
| Безопасность<br>жизнедеятельности       |                              | зачёт (без<br>оценки)       |                |               |                               | 27               |     | 30/28/3(                 |               |
| Идентификация<br>объектов<br>управления |                              | экзамен                     |                |               |                               | 27               |     | 18/18/18                 | 3             |

Рис. 19.8. Перенос и объединение листов учебного журнала

Вкладка «Занятия» (Рис. 19.9) используется для просмотра и редактирования информации о дате, времени, типе (лекция, практическое занятие, лабораторная работа или консультация КР/КР) и теме занятия, перечне связанных преподавателей, перечне присутствующих и отсутствующих студентов.

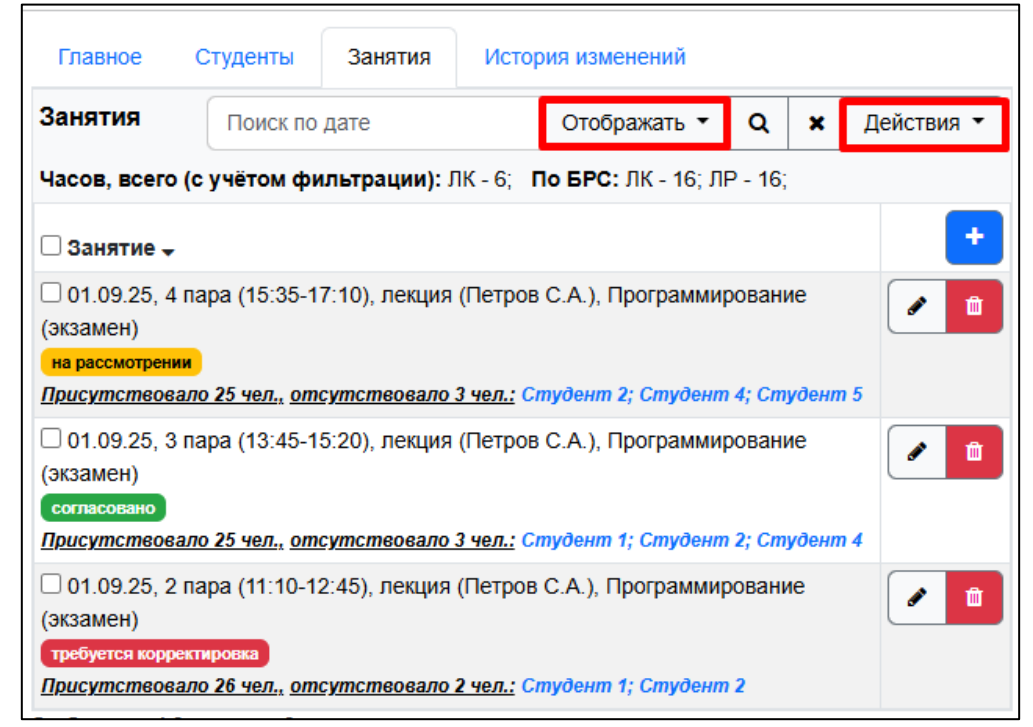

Рис. 19.9. Лист учебного журнала. Список занятий

Для изменения набора сведений, отображающихся в списке занятий, и фильтрации можно использовать раздел «Отображать» и кнопку «поиск» (.). Информация в верхней части списка показывает суммарное количество занятий, которые содержит лист журнала, и «контрольные» значения по балльно-рейтинговой структуре (БРС), которые вносит преподаватель. В конце семестра значения должны совпадать.

Пример формы добавления нового занятия приведён на рисунке (Рис. 19.10). В перечне студентов, доступных для выбора отсутствующих, попадают студенты, связанные с листом журнала, для которого создаётся новое занятие. Чтобы отметить отсутствующего, необходимо нажать правой кнопкой мыши на соответствующую строку. Когда информация о занятии внесена, следует нажать кнопку «ОК».

| Новое занятие ×         |                                            |                                               |                                                                |    |                     |     |  |  |  |
|-------------------------|--------------------------------------------|-----------------------------------------------|----------------------------------------------------------------|----|---------------------|-----|--|--|--|
|                         | Лист журнала                               | Программирование (экзамен)                    |                                                                |    |                     |     |  |  |  |
| Дата                    | 01.09.2025                                 | Время                                         | Время 5 пара (17:20-18:50) V                                   |    | Тип лекция          |     |  |  |  |
| Тема                    | Необязательно                              |                                               |                                                                |    |                     |     |  |  |  |
| Пр                      | еподаватель (-и)                           | Х Петров Сергей                               | Андреевич (PetrovSA)                                           |    |                     |     |  |  |  |
| Стат                    | ус согласования                            | на рассмотрении                               |                                                                |    |                     | ~   |  |  |  |
| Выделите                | е отсутствующих                            |                                               |                                                                | По | предыдущему занятию | •   |  |  |  |
|                         |                                            | A-01-24 (                                     | 28 чел.)                                                       |    | Выделить все        | x   |  |  |  |
| Студент                 | 1                                          |                                               |                                                                |    |                     |     |  |  |  |
| Студент                 | 2                                          |                                               |                                                                |    |                     |     |  |  |  |
| Студент                 | 3                                          |                                               |                                                                |    |                     |     |  |  |  |
| Студент                 | 4                                          |                                               |                                                                |    |                     |     |  |  |  |
| Студент                 | 5                                          |                                               |                                                                |    |                     |     |  |  |  |
| Студент                 | 6                                          |                                               |                                                                |    |                     | -   |  |  |  |
| Всего: 28<br>При отсуто | чел., отмечено от<br>ствии студента необхо | сутствующих: 3 че.<br>димо добавить его в соо | <b>л., присутствует: 25 чел.</b><br>тветствующий лист журнала. |    |                     |     |  |  |  |
|                         |                                            |                                               |                                                                |    | Отмена Сохран       | ить |  |  |  |

Рис. 19.10. Создание нового занятия

В форме создания и редактирования занятия доступны следующие кнопки:

• «По предыдущему занятию» – выделить отсутствующих в соответствии с предыдущим занятием.

• Исключить студента – исключить студента, из списка студентов, связанных с конкретным занятием. Соответствует тому, что студент не должен присутствовать на занятии и его нет.

• Добавить студента – по умолчанию, список студентов для занятия формируется на основании перечня студентов, связанных с листом учебного журнала. Но если ктото из студентов отсутствует можно его добавить с помощью данной кнопки. В отдельных случаях опция может быть полезна. Однако, в первую очередь рекомендуется поддерживать в актуальном состоянии перечень студентов, связанных с листом журнала.

• Обновить по листу – актуализировать перечень студентов, связанных с занятием, на основании перечня студентов из листа учебного журнала.

Стоит отметить, что при учете посещаемости важно достичь соответствия как по отсутствующим студентам, так и по присутствующим.

Новые занятия, которые создаются старостами, получают статус «На рассмотрении» и могут быть скорректированы старостами до того момента пока преподаватель не согласует внесённую информацию. Рядом с согласованными занятиями указан статус «Согласовано» и недоступны кнопки редактирования (Рис. 19.9).

Преподаватель может не согласовать сведения, внесённые старостой. В этом случае рядом с занятием отобразится статус «Требуется корректировка» (Рис. 19.9) и, возможно, комментарий преподавателя. Старосте необходимо скорректировать сведения и изменить статус занятия на «На рассмотрении» (изменение статуса доступно в форме редактирования). Также преподаватель имеет возможность самостоятельно вносить сведения о занятиях. В этом случае новые занятия сразу приобретают статус «Согласовано».

В системе реализована возможность создания занятий на основе расписания учебных занятий. Для доступа к этой возможности в перечне занятий необходимо нажать «Действия» → «Создать занятия на основе расписания» (Рис. 19.9).

Отобразится форма поиска и создания занятий на основе расписания (Рис. 19.11). В верхней части следует задать критерии поиска занятий (семестр обучения, название дисциплины, название учебной группы). Затем нажать кнопку «Поиск». В результате отобразятся занятия, удовлетворяющие критериям поиска, из которых следует выбрать (столбец «Создать») занятия для добавления. Если часть занятий из информационной системы «Расписание» не может быть перенесена в БАРС (например, зачёт или экзамен), то для таких занятий в столбце статус указан соответствующий комментарий.

Если форма вызвана из перечня занятий учебного журнала, то в нижней части дополнительно следует указать лист учебного журнала, на который следует добавить занятия.

После указания всех параметров новых занятий необходимо нажать кнопку «Создать» в нижней части формы. Новые занятия приобретают статус «Требуется корректировка». Таким образом, для согласования информации о каждом занятии старосте необходимо дополнительно открыть форму редактирования занятия, отметить отсутствующих и указать статус занятия «На рассмотрении».

| Создание занятий на основе расписания                                                                                                    |                                                       |            |                 |                             |                        |                                                        |   |  |  |  |
|----------------------------------------------------------------------------------------------------|-------------------------------------------------------|------------|-----------------|-----------------------------|------------------------|--------------------------------------------------------|---|--|--|--|
| Поиск и выбор занятий по расписанию                                                                                                    |                                                       |            |                 |                             |                        |                                                        |   |  |  |  |
|                                                                                                    | Семестр                                               | 2020/2021, | Весенний се     | местр                       |                        |                                                        | • |  |  |  |
|                                                                                                    | Дисциплина                                            | Техническ  | ие средства а   | автоматизации и уп          | равления               |                                                        |   |  |  |  |
| Уче                                                                                                    | бная группа                                           | A-01-18    |                 |                             |                        | Поиск                                                  |   |  |  |  |
| Занятия по рас                                                                                                    | писанию учебны                                        | іх занятий |                 |                             |                        |                                                        |   |  |  |  |
| Создать<br>Выделить 💌                                                                                                    | дать<br>ыделить • Дисциплина                          |            | Дата<br>занятия | Время начала и<br>окончания | Тип занятия            | Статус                                                 | * |  |  |  |
|                                                                                                    | Технические средства<br>автоматизации и<br>управления |            | 25.05.2021      | 3 пара (13:45-<br>15:20)    | Лабораторная<br>работа |                                                        |   |  |  |  |
|                                                                                                    | Технические средства<br>автоматизации и<br>управления |            | 25.05.2021      | 4 пара (15:35-<br>17:10)    | Лабораторная<br>работа |                                                        |   |  |  |  |
|                                                                                                    | Технические средства<br>автоматизации и<br>управления |            | 04.06.2021      | 2 пара (11:10-<br>12:45)    |                        | ошибка сопоставления типа<br>занятия ('Консультация'); |   |  |  |  |
| <ul> <li>Дополнительные характеристики для добавления новых занятий</li> <li>Лист учебного журнала Технические средства автоматизации и управления (экзамен)</li> </ul> |                                                       |            |                 |                             |                        |                                                        |   |  |  |  |
|                                                                                                    |                                                       |            |                 |                             |                        | Отмена Создать                                         |   |  |  |  |

Рис. 19.11. Создание занятий на основе расписания

На вкладке «История изменений» можно увидеть все изменения, связанные с листом учебного журнала.

Чтобы вернуться к перечню листов учебного журнала, следует нажать кнопку «К листам учебного журнала» в верхней части экрана. Отобразится вкладка «Листы» учебного журнала.

В форме учебного журнала, как и в форме листа учебного журнала, доступна вкладка «Занятия» (Рис. 19.12). Функционал вкладок аналогичен, за исключением того, что на уровне журнала отображаются занятия со всех листов журнала и при создании/редактировании занятия можно изменить связанные листы журнала.

Начальник курса вправе пометить пропуск студента как пропуск по уважительной причине. Для таких пропусков перед ФИО студента отображается зелёный кружочек (Рис. 19.12).

| Главное                                                                                                    | Листы                                                                                                    | Занятия                             | История изменений                                                  |                            |     |  |            |  |  |  |  |
|----------------------------------------------------------------------------------------------------|----------------------------------------------------------------------------------------------------|-------------------------------------|--------------------------------------------------------------------|----------------------------|-----|--|------------|--|--|--|--|
| Занятия                                                                                                    | ятия Поиск по дате или дись Отображать - Q × Д                                                                                                    |                                     |                                                                    |                            |     |  | Действия 🕶 |  |  |  |  |
| 🗆 Занятие 🖥                                                                                                    | □ Занятие - +                                                                                                    |                                     |                                                                    |                            |     |  |            |  |  |  |  |
| <ul> <li>01.09.25, 4</li> <li>на рассмотрен</li> <li>Присутствое</li> </ul>                                                                                                    | 01.09.25, 4 пара (15:35-17:10), лекция (Петров С.А.), Программирование (экзамен)     на рассмотрении     Лрисутствовало 25 чел., отсутствовало 3 чел.: Студент 4: Студент 4: Студент 5 |                                     |                                                                    |                            |     |  |            |  |  |  |  |
| О1.09.25, 3 пара (13:45-15:20), лекция (Петров С.А.), Программирование (экзамен)<br>согласовано<br>Присутствовало 25 чел., отсутствовало 3 чел.: Студент 1; Студент 2; Студент 4 |                                                                                                    |                                     |                                                                    |                            |     |  |            |  |  |  |  |
| <ul> <li>01.09.25, 2</li> <li>требуется корр</li> <li><u>Присутствое</u></li> </ul>                                                                                              | 2 пара (11:1<br>ректировка<br>зало 26 чел.,                                                                                                    | 0-12:45), лекі<br><u>отсутствов</u> | ция (Петров С.А.), Программ<br><u>ало 2 чел.:</u> Студент 1; Студе | мирование (экзаме<br>энт 2 | eH) |  |            |  |  |  |  |

Рис. 19.12. Учебный журнал. Список занятий

# 20. Электронное согласование

Инструкция по данному разделу доступна в инструкции пользователя:

# 21. Отчеты (старостам)

Инструкция по данному разделу доступна в инструкции пользователя:

# 22. Завершение работы

Инструкция по данному разделу доступна в инструкции пользователя: